#ناجز\_يغنيك

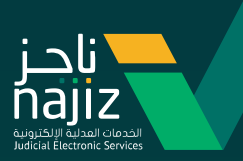

# الدليل الإرشادي لخدمة **إنشاء عقد زواج** عبر بوابة ناجز

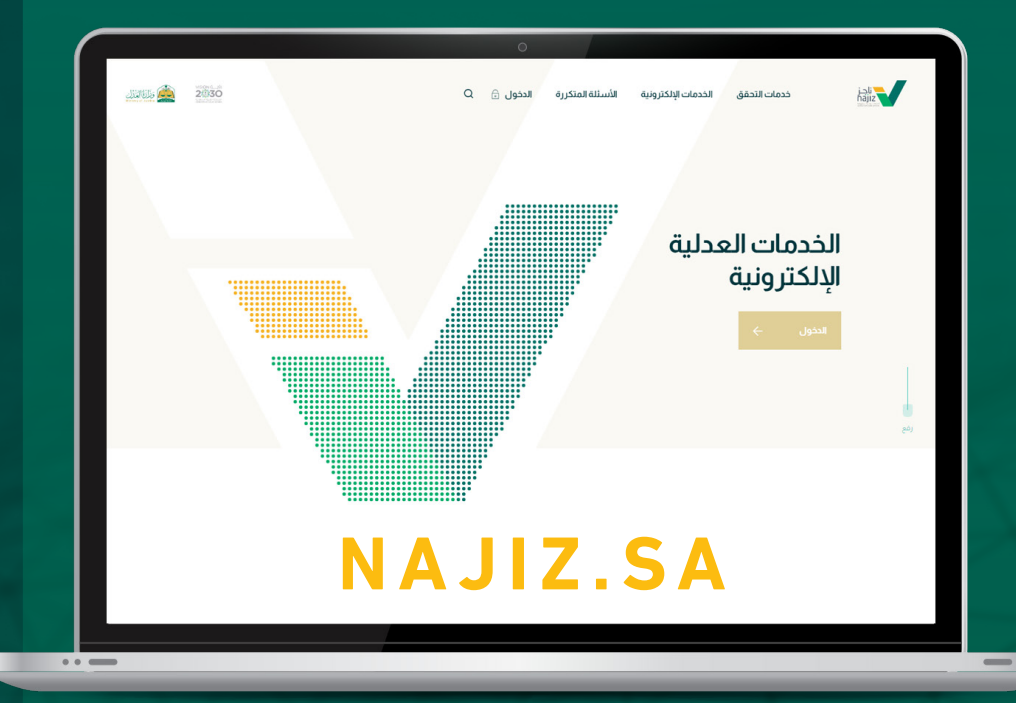

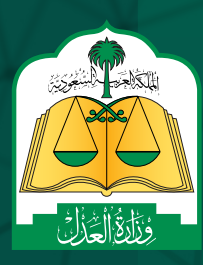

WWW.MOJ.GOV.SA

الإدارة العامة للإعلام والاتصـال المؤسـسى

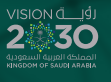

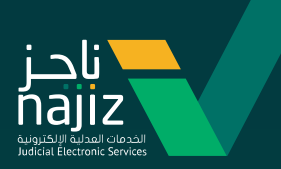

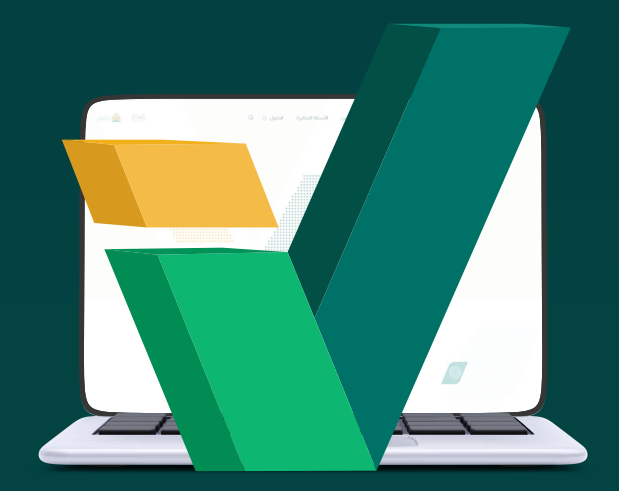

طـورت وزارة العـدل خدمة إنشـاء عقد الـزواج عبر **بوابة ناجـز Najiz.Sa** لتكون أكثر سـهولة وموثوقية، حيث تسـاعدك في إنشـاء عقد إلكتروني للـزواج, بدايـة من إدخـال بيانـات المسـتفيد وجميع الأطراف ثـم تقديم الطلـب والمصادقـة عليـه من جميـع أطراف العقـد، ومن ثم اسـتكمال اعتمـاده مـن مـأذون الأنكحة ليتم إصـدار وثيقة عقـد الزواج.

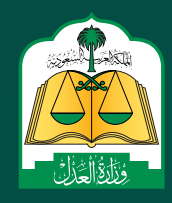

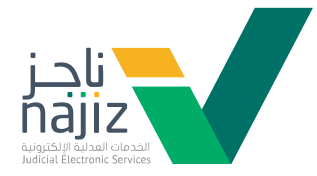

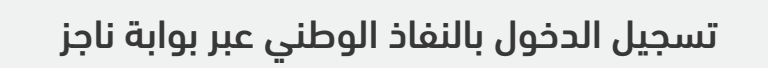

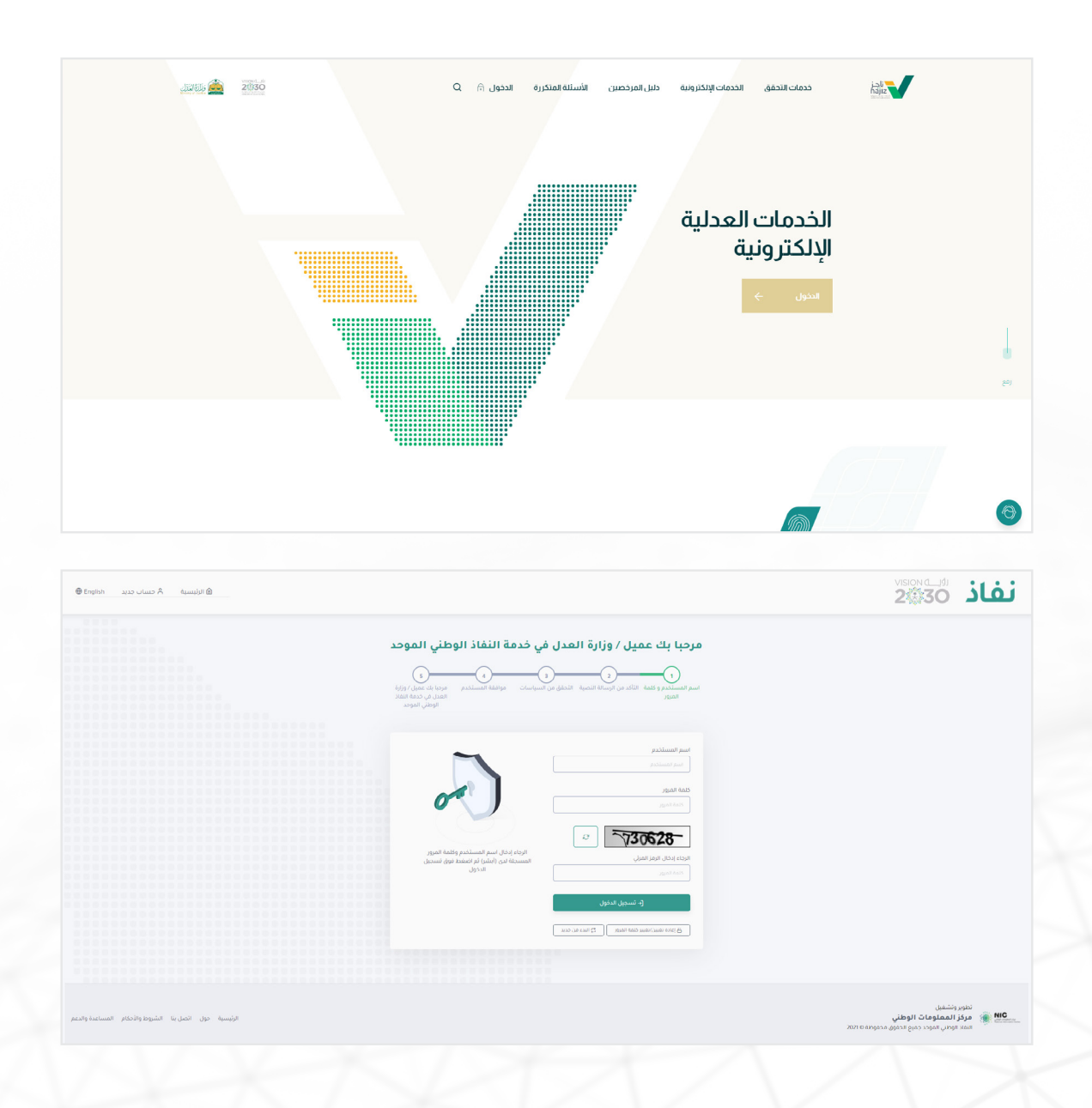

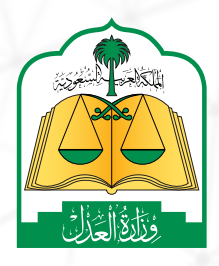

 WWW.MOJ.gOV.Sa
 الإدارة العامة للإعلام

 سوالد العامة الإعلام
 الإدارة العامة الإعلام

 الإدارة العامة الإعلام
 الإدارة العامة الإعلام

 الإدارة العامة الإعلام
 الإدارة العامة الإعلام

 الإدارة العامة الإعلام
 الإدارة العامة الإعلام

 الإدارة العامة الإعلام
 الإدارة العامة الإعلام

 الإدارة العامة الإعلام
 الإدارة العامة الإعلام

 الإدارة العامة الإعلام
 الإدارة العامة الإعلام

 الإدارة العامة الإعلام
 الإدارة العامة الإعلام

 الإدارة العامة الإعلام
 الإدارة العامة الإعلام

 الإدارة العامة الإدارة العامة الإدارة العامة الإدارة العامة الإدارة العامة الإدارة الإدارة العامة الإدارة الإدارة

#ناج

2

 $\times$ 

2

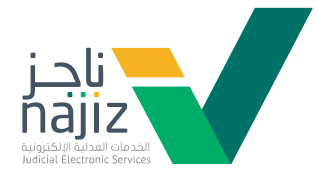

|                                       | لعودة للنسخة السابقة                                                                                                    |                                                                                                    | QIN.                                                                                                    | ميع الخدمات الإلكترونية 🔐 دليل المرحم 🔤                                                                                        | 🍈 ددمات التحقق                                                                                                    | Q                                                                                                    | للبحث                                                                                                    | جز اکتب منا                                                                                                    |
|---------------------------------------|----------------------------------------------------------------------------------------------------|----------------------------------------------------------------------------------------------------|----------------------------------------------------------------------------------------------------|----------------------------------------------------------------------------------------------------|----------------------------------------------------------------------------------------------------|----------------------------------------------------------------------------------------------------|----------------------------------------------------------------------------------------------------|----------------------------------------------------------------------------------------------------|
|                                       | ية 😑 الثبليغ العدلي 📄 الخدمات الثجريبية 🗸                                                                                                    | 🖓 التواصل العدلي 1950 🙊 التكاليف القضائ                                                                                                    | 🗸 🛞 المواعبد 🗸                                                                                                    | 🕄 التوليق 🔨 🛞 التراخيص العدلية 🗸                                                                                               | 🗟 التلفيد 🗸                                                                                                    | قضاء 🚯 الافلاس                                                                                                    | 😵 لوحةالمعلومات 🗴 ا                                                                                                    |                                                                                                    |
|                                       | •                                                                                                    | أبرز الإشعارات                                                                                                    |                                                                                                    | المقارات<br>الوكلات                                                                                                    |                                                                                                    |                                                                                                    | <b>ب العدلي</b><br>حض معلوماتك لعدلية                                                                                                    | <b>الملغ</b><br>دل مابد                                                                                                    |
|                                       | 2021-09-08<br>له إلخيرونيه برمم: بمم: بصمتكم وكيل، ويمكنكم الاط                                                                                                    | إصدار وكانة (وكيل)<br>صاحب القوية: ******8697 بيلغكم بصدور وكا                                                                                                    |                                                                                                    | الإقرارات<br>الرسون                                                                                                    |                                                                                                    |                                                                                                    | غاء والوكلات وغيرها من الخدمات.                                                                                                    | من القذ                                                                                                    |
|                                       | استخدام التقويم الميلادي                                                                                                    | التقويم العدلي                                                                                                    | فضلة جديد                                                                                                    | الكنف الدريمينية                                                                                                    |                                                                                                    |                                                                                                    | لخدمات                                                                                                    | أبرز اا                                                                                                    |
|                                       |                                                                                                    | المواعيد المستقبلية                                                                                                    | من تقديم طلب<br>لإكمال الدجراء.                                                                                                    | تحديث الصكوك<br>خدمة تمكن المستقيد مالك حنك العقار أو وكليه م<br>تحديث بيانات الحلك اليدوي ثم مراجعة كثابة العدل ا             |                                                                                                    | يكالة بشكل إكثر وتبًا ويتم اعتماده<br>ابة العدل، وإشعار أطراف الوكالة.                                                                                                    | إصدار وكالة إلكترونيا<br>خدمة تتبح للمستفيدين إعدار و<br>مبلشرة دون الحاجة إلى زيارة كت                                                                                                    |                                                                                                    |
|                                       | وراغيد مستقبلية مجدولة                                                                                                    | لا يوجد لديك                                                                                                    | اعدلي في حال<br>ضور إليه لإجراء                                                                                                    | <mark>خدمة حجز المواعيد</mark><br>خدمة تلتج للمستفيد طلب موعد لحضور المرقق الا<br>كان المرفق العدلي يتطلب وجود موعد مسيقا للحد | 0                                                                                                    | يد لحضور المرفق العدلي في حال<br>د موعد مسيقا للحضور إليه لإجراء                                                                                                    | خدمة حجز المواعيد<br>خدمة تنيح للمستفيد طلب مو:<br>كان المرفق العدلي ينطلب وحو                                                                                                    | 3                                                                                                    |
|                                       |                                                                                                    |                                                                                                    | نيڏي سواء کان<br>بائل لأحوال                                                                                                    | تقديم طلب تتفيذ<br>خدمة نتيح للمستفيد نقديم طلب تنفيذ السند التنف<br>مبلغاً مالياً أو حكما فضائباً أو قراراً أو محضراً في مسا  | ÷                                                                                                    | ن في احد المحاكم العامة . الجز أثية .<br>العمانية                                                                                                    | صحيفة الدعوى<br>خدمة تتيح للمستفيد رفع دعو:<br>الحقوفية الأحوال الشخصية أو                                                                                                    | 3                                                                                                    |
|                                       | 20030 2019 Categoro dyskal gana – přeslá k ko                                                                                                    | عن الاز الاستُقامةترية سياسةالتمومية الآس                                                                                                    |                                                                                                    |                                                                                                    |                                                                                                    | 12                                                                                                    | 50 😗 - 1950@mojgov.sa 🛞                                                                                                    | تاجز                                                                                                    |
| Lineite 🌊                             | 2030 xxx 6 augus gasa gas picily by                                                                                                    | ىنىلار ئىلىكەتلەتلىرە سەلەممەرە ئىلى                                                                                                    |                                                                                                    | unauris (j) - engagedaargee 33                                                                                                 | الله الداني 🌘                                                                                                    | Q                                                                                                    | 50 ت الافتان ت 20 ت<br>الافت                                                                                                    | ی نامز<br>سیستر<br>اجز افا من                                                                                                    |
| ۵ ,                                   | 2000         2000 მასების დავანების და კარის და კარ<br>კარის და კარის და კარის და კარის და კარის და კარის და კარის და კარის და კარის და კარის და კარის და კარის და კარის და კარის და კარის და კარის და კარის და კარის და კარის და კარის და კარის და კარი<br>კარის და კარის და კარის და კარის და კარის და კარის და კარის და კარის და კარის და კარის და კარის და კარის და კარის და კარის და კარის და კარის და კარის და კარის და კარის და კარის და კარის და კარის და კარის და კარის და კარის და კარის და კარის და კარის და კარის და კარის და კარის და კარის და კარის და კ<br>კარის და კარის და კარის და კარის და კარის და კარის და კარის და კარის და კარის და კარის და კარის და კარის და კარის და კარის და კარის და კარის და კარის და კარის და კარის და კარის და კარის და კარის და კარის და კარის და კარის და კარის და                                                        | ىن الاز السكالمترية سياسة الدومية التي<br>الترضي المحلي 1960 الا التكليف الممالية<br>والمستقراب (ف) الموليد (ف) الدي (f)                                                                                                    | ی<br>گالموغید ∠<br>لارهن ≧ الرموری                                                                                                    | ى قۇرغۇر ئى ھىرىدىلەردىيە ئى ھىرىسى<br>1 قۇرغۇر - 2 قۇرۇرىيى ھىرىي مىدىيە -<br>10 قى دىمەر ھىلىق (1) ھىلىق                     | ن مىلەللىق<br>ھ اللىقىد - ھ<br>اللىقى (4) لىرى                                                                                                    | ی<br>مرد که است<br>میرویستری (۱                                                                                                    | الدين<br>(ي) مديولوستوفين (ي) (ي<br>(يونية<br>(يونية<br>(يونية الميلومين (2)                                                                                                    | لاجز<br>اجز الالم<br>معاد / الالمادي<br>الإلكترونية<br>عاد / الالمادي                                                                                                    |
|                                       | ى بىلىنى مىچ تەۋە مەرەت 200 قىلى مەرەت 200 مەرەت 200 مەرەت 200 مەرەت 200 مەرەت 200 مەرەت 200 مەرەت 200 مەرەت 20<br>200 مەرەت بىلى بىلى بىلى بىلى بىلى بىلى بىلى بىل                                                                                                    | ىن ئۆز اىسىڭلەتكىزە سىلىغاندىرەيغ اشى<br>كى ئۆرس اسىلى 1990 - يا ئىكىلىمە قىسانيە<br>رىسىنىكى (ئ) - قۇسى اسىلى (ئ) - كىرى (ئ)                                                                                                 | د<br>۲۵ الموليد ∨<br>بد ۲۵ ≥ الرسوری<br>م                                                                                                    | ى مىچىسىتىتىتىنى () مىتىرسى<br>تەتۇش - ھەتىلاس تىملىيە -<br>10 - مىلەتقىش (1) تىشى<br>تىرىت تىرىدمە                            | ال معاد تعلق<br>الا معاد العلم الم<br>الا معاد (4) الدي                                                                                                    | ي<br>مەر ي تىشىن<br>تىلىغ تىشىن                                                                                                    | ي هديموارسين 200 م المراجع المراجع ا<br>المراجع المراجع المراجع المراجع المراجع المراجع المراجع المراجع المراجع المراجع المراجع المراجع المراجع المراجع<br>المراجع المراجع المراجع المراجع المراجع المراجع المراجع المراجع المراجع المراجع المراجع المراجع المراجع المراجع                                                                                                    | ى تاجز<br>چېز كى مى<br>مى / قدماتونو<br>مى / قدماتونو<br>م / م                                                                                                    |
|                                       | م بالمكم معرفة معونة 2000 2000 من يوني معرفة 2000 من يوني معرفة 2000 من يوني معرفة 2000 من يوني معرفة 2000 من ي<br>2000 من يوني معرف معرفة 2000 من يوني معرفة 2000 من يوني معرفة 2000 من<br>يوني معرفة 2000 من يوني معرفة 2000 من يوني معرفة 2000 من يوني 2000 من يوني 2000 من يوني 2000 من يوني 2000 من يوني 2000 من يوني 2000 من يوني 2000 من يوني 2000 من يوني 2000 من ي                                                                                                    | ىن قر السلكانتگرزة سياسكانتيرمية الس<br>الم الم الم الم الم الم الم الم الم الم                                                                                                    | ی ک<br>۲۰۰۵ المولید ∠<br>۲۰۰۵ المولید ک<br>۲۰۰۵ المولید المولید<br>۲۰۰۵ المولی المولید المولی                                                                                                    | ى بىرى تىرىس<br>ى بىرى تىرىس<br>ى تۇرۇش ~                                                                                      | الله منه المعلى<br>(الا التقرير                                                                                                    | ت ب<br>ليفاء ت المناسب<br>تشنيغ السلي (٢) ا                                                                                                    | الاعدى ومعرفة المراقع المراقع ا<br>مراقع المراقع المراقع المراقع المراقع المراقع المراقع المراقع المراقع المراقع المراقع المراقع المراقع المراقع المراقع المراقع المراقع المراقع المراقع المراقع المراقع المراقع المراقع المراقع المراقع المراقع المراقع المراقع المراقع ال    | ل تاجر<br>بیما ۱ تدمان الکر<br>میا ۱ تدمان الکر<br>بیما ۱ تدمان الکر<br>د الالکرونیة<br>د الالکرونیة<br>د الالم<br>د الالکرونیة<br>د الالکرونیة<br>د الالکرونیة<br>د الالکرونیة<br>د الالکرونیة<br>د الالکرونیة<br>د الالکرونیة<br>د الالکرونیة<br>د الالکرونیة<br>د الالکرونیة<br>د الالکرونیة<br>د الالکرونیة<br>د الالکرونی<br>د الالکرونی<br>د الالم<br>د الالم<br>می الم الم<br>می الم<br>می الالم<br>می الم<br>می الم<br>مم الم<br>می الم<br>مم ال |
| Cartos <u>(</u> )<br>0 <sup>●</sup> , | م بالمنظم معر فقوق معمول 20 ق ت 20 ق<br>ه بالمنظم معرف فقوق معمول 20 ق<br>ا المنابع المعالي ( المعامل العربية )<br>ا المنابع المعالي ( المعامل العربية )<br>ا المنابع المعالي ( المعامل العربية )<br>ا المنابع المعالي ( المعامل العربية )<br>ا المنابع المعالي ( المعامل العربية )<br>ا المنابع المعالي ( المعامل العربية )<br>ا المنابع المعالي ( المعامل العربية )<br>ا المنابع المعالي ( المعامل العربية )<br>ا المنابع المعالي ( المعامل العربية )<br>ا المعامل المعالي ( المعامل العربية )<br>ا المعامل المعالي ( المعامل العربية )<br>ا المعامل المعالي ( المعامل العربية )<br>ا المعامل المعالي ( المعامل المعامل المع<br>معامل المعامل المعامل المعامل المعامل المعامل المعامل المعامل المعامل المعامل المعامل المعامل المعامل المعامل المعامل المعامل المعامل المعامل المعامل المعامل المعامل المعامل المعامل المعامل المعامل المعامل المعامل المعامل المعامل الم | ىن قر السلكامكرية سيلمانديومية التي<br>المسترك المراس المدني (١٣٠ ع) التكليف المسالية<br>والمسترك (١٩) المراسي (١٩) التي المسالية<br>والمسترك (١٩) المراسي (١٩) التي المسالية<br>والمراسي (١٩) المراسي (١٩) التي المراسي (١٩) | د د<br>ک المولید ←<br>له (۲) ۲۲ الرسون د<br>له (۲) ۲۲ الرسون د<br>ی الالمانی ۲۲ الرسون د<br>ی الالمانی ۲۲ الرسون د<br>ی الالمانی ۲۲ الرسون د<br>ی الالمانی ۲۲ الرسون د<br>ی الالمانی ۲۲ الرسون د<br>ی الارمی در معرفی د<br>الارمی در معرفی د<br>الارمی د<br>الارمی د<br>المی د<br>الم د<br>الم د                 | ى مىرىدىنە چىدىرى يە ر) مى دىرىس<br>تەرتۇش >                                                                                   | <ul> <li>سب تعنی</li> <li>سب تعنی</li> <li>المین</li> <li>الین</li> <li>الین</li></ul>                                                                                                    | ت ب<br>لنظام کی اعداسی<br>الفانی العاسی<br>الفانی العاسی<br>الفانی<br>الفانی<br>المانی<br>المانی المان<br>الممانی المانی<br>ام المان المانی المانی المان الممانی المانی المان | الاعدمو ومعاومة المحمد المحمد<br>لمحمد المحمد المحمد المحمد المحمد المحمد المحمد المحمد المحمد المحمد المحمد المحمد المحمد المحمد المحمد المحمد المحمد المحمد المحمد المحمد المحمد المحمد المحمد المحمد المحمد المحمد المحمد المحمد المحمد المحمد المحمد المحمد المحمد المحمد المحمد المحمد المحمد المحمد المحمد المحمد المحمد المحمد المحم<br>محمد المحمد المحمد المحمد المحمد المحمد المحمد المحمد المحمد المحمد المحمد المحمد المحمد المحمد المحمد المحمد المحمد المحمد المحمد المحمد المحمد المحمد المحمد المحمد المحمد المحمد المحمد المحمد المحمد المحمد المحمم المحمم المحمم المح  | لا ترتبع الجر<br>المحالية المحالية محالية المحالية المحالة محالية محالية محالية محالية محالية محالية محالية محالية محالية محالية محالية محالية محالية محالية محالية محالية محالية مح                                                                                                    |
| ×                                     | ە بالى بىرى بىرى بىرى بىرى بىرى بىرى بىرى بى                                                                                                    | عن افر السلکانگرزه سیلیا الدومیه ایس<br>اور این اسلکانگرزه سیلیا الدومیه ایس<br>اور این این این این این این این این این این                                                                                                   | ده<br>کا الموليد ←<br>کا الموليد ←<br>کا الموليد ←<br>کا الموليد<br>کا الموليد<br>کا المولي<br>کا المولي<br>کا المولي<br>کا المولي<br>کا المولي<br>کا المولي<br>کا المولي<br>ک | اللا سولاست بلاغیبه (۲) دار است<br>ا هوای ا ا ا ا ا ا ا ا ا ا ا ا ا ا ا ا ا ا                                                  | الله المالية المالية الماليمالية ا<br>الية ماليمالية المالية المالية المالية المالية المالية المالية المالية المالية المالية المالية الماليمالية ممالية مالية مالية مالية مالية مالية مالية مالية ماليمالية المالية ماليمية ماليمية ماليمية مماليم ماليمايي مماليم م | ت ب<br>تماه ۲ الانتسان<br>تقانی السانی<br>تقانی السانی                                                                                                    | الاعدى ومعرف المعرفة في المحمد المحمد<br>المحمد المحمد المحمد المحمد المحمد المحمد المحمد المحمد المحمد المحمد المحمد المحمد المحمد المحمد المحمد المحمد المحمد المحمد المحمد المحمد المحمد المحمد المحمد المحمد المحمد المحمد المحمد المحمد المحمد المحمد المحمد المحمد المحمد المحمد المحمد المحمد المحمد المحمد المحمد المحمد المحمد المحمد المح<br>المحمد المحمد المحمد المحمد المحمد المحمد المحمد المحمد المحمد المحمد المحمد المحمد المحمد المحمد المحمد المحم المحمد المحمد المحمد المحمد المحمد المحمد المحمد المحمد المحمم المحمد المحمد المحمد المحمد المحمد المحمم المحمم المحمم الم | لی الجز<br>الجز<br>میک ۱ الدیادیونی<br>الجز<br>الجز<br>الجز<br>الجز<br>الجز<br>الجز<br>الجز<br>الجز                                                                                                    |

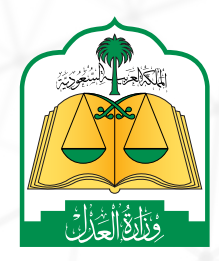

الإدارة العامة للإعلام ف والاتصـال المؤسـسي

WWW.MOJ.GOV.SA

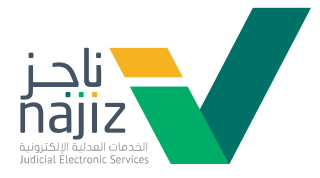

| قەرەتە ئىسىنە ئىسىلىقە 🖇 🔇                                                                                                    | 3                                                                                                    | ي 🛞 ددمات التدغلي 🔡 دميع الددمات الإلكترونية 🟠 خليل المرتجع                                                                                                    | ا <b>ناجز</b> اکتب ها للبحت<br>الم مستقدم                                                                                                    |
|----------------------------------------------------------------------------------------------------|----------------------------------------------------------------------------------------------------|----------------------------------------------------------------------------------------------------|----------------------------------------------------------------------------------------------------|
| الحالات الجامعاية<br>استمراز ولاية على القاصر عقلا<br>حدمة تنج الاستنبر تنديم طلب استراح ملك باستمرار الولاية الماية - على من ألم سن المانة<br>عشرة - عند ومود معنى تدك.                                                                                                    | 🕅 الدائمة الدوتمانية<br>إثبات وصية<br>طلب بقدمه امومي أو من يتوت عنه الوتية ولميه بشكل رسم. في المحكمة المحاصة.                                                                                                    | الدلف الدرتماعية<br>إثبات مقد وغيبة<br>ددمه تنج للمستبد للعميردات إثبات تعب أد الشخاص لذي المخلمة.                                                                                                    | الحالف الاجتماعية<br>انت شهادة<br>ينه نتيخ السانفيد تقديم طلب لإنتك شهادته بتوضوع محد لدى المحكمة متنية حصول ما<br>و ممرزه الشهادة على هات امرضوع عند مثلب شهاده.                                                                                                    |
| شرح الخصة 🔶                                                                                                    | د قمینا جون ( فرید فرید فرید فرید فرید فرید فرید فرید                                                                                                    | شرح الخصة. ←                                                                                                    | ئىرچالدىمة +                                                                                                    |
| الاست الاجتماعية<br>الشاع عقد زواج<br>والمنافع علمي مسم فران العد وي الإلى بنك السنديد وممع الشرك ام تعدم تحا<br>والمنافع علمي مسم فران العد وي الزليك المالي المراجع الم تعدم الم<br>والم عد الروايي                                                                                                    | ۲۰ الدائلات الارتماعية<br>الوائلي المعتمدة<br>ددمة نتح المستعبد استعراض توائق الدهانية لتي نيس مينا دهمومة ومي دف مترف والد                                                                                                    | ی محقت الارتمانیة<br>المامه ولی علی فادر عقلًا<br>دده من تشسیر مدیر بنت استرچ مت ولیه علی الدامر بنت.                                                                                                    | الحافت الارتقاعية<br>المه قال على فاضر نسباً<br>به هي تسميد بعد رفته السارير مثل وابنه عن العامر سناًوموجى ترايتر من<br>به عنها، عبد رفته السارير فسائم مثل حصر لمرية.                                                                                                    |
| شرح الخدمة ←                                                                                                    | شرح الخدمة 🗢                                                                                                    | شرح الخدمة ↔                                                                                                    | نىرچالخدمة →                                                                                                    |
| ۲ الافت الارتمانية<br>توفيق الرماده<br>تحم الإيران المادي برايل إسمال منياة المردي المحمي عدادتان الماد<br>الحم الإيران الم البراندر بالمادلة على الماد وعاد المحمي عدادتان الماد<br>المحمو التي المادي المردي المادي المادي المادي المادي المادي<br>وسعاد                                                                                                    | ۲) الحاف الاجتماعية<br>توقيق الإستحقاق الدومان الزواج<br>محمة تيح السنانية من الديم حقب الوقي استحاق المول الزواج والحيمة إلى الحقة المسية<br>التي تعليم.                                                                                                    | 2 الحافت الارتفاعية<br>تقدر نشقة فامر<br>معام الاستعراب بن المالتانية المالية العام المالية و الذي فضاء أو<br>المالية بن الاسر محال المالية المالية المالية المالية المالية المالية المالية<br>المالية بن محيد معلماً                                                                                                    | الحالات الارتمانية<br>مليم مالغ من المال لمن ثبت رشده<br>مانيج المساهد من المان مرشده بدل كن مارشد الماري فاصر التمريدات السالم أنواد من<br>إنه ملت توانية من أنوال للاسان, ومن من عاصم                                                                                                    |
| شرح الخسة ←                                                                                                    | شرح <del>الن</del> دمة →                                                                                                    | شرح الخدمة ←                                                                                                    | ئىرچالنىمە ←                                                                                                    |
|                                                                                                    | Substant when 18                                                                                                    | B. Johnskeinin                                                                                                    | الحاله الانتهابية                                                                                                    |
| معالی المحالي المحالي محالي المحالي محالي المحالي محالي محالي محالي محالي محالي محالي محالي محالي محالي محالي محالي محالي محالي محالي محالي محالي محالي محالي محالي محالي محالي محالي محالي مح                                                                                                    | ون ودیده<br>نونوده<br>دمانی اساید امریل بایان میدهای بوی<br>مق» تم «تقدیم م                                                                                                    | بون دی<br>معتونین مریندرف بیند دیریما بعد ایم ، اسین<br>ی «استخدام الخد                                                                                                    | لئو محنه<br>اليو محنو المعادر العربي المعادر المعادر المعادر المعادر المعادر المعادر المعادر المعادر المعادر المعادر المعاد<br>المعادر المعادر المعادر المعادر المعادر المعادر المعادر المعادر المعادر المعادر المعادر المعادر المعادر المعادر<br>المعادر المعادر المعادر المعادر المعادر المعادر المعادر المعادر المعادر المعادر المعادر المعادر المعادر المعادر<br>المعادر المعادر المعادر المعادر المعادر المعادر المعادر المعادر المعادر المعادر المعادر المعادر المعادر المعادر<br>المعادر المعادر المعادر المعادر المعادر المعادر المعادر المعادر المعادر المعادر المعادر المعادر المعادر المعاد<br>المعادر المعادر المعادر المعادر المعادر المعادر المعادر المعادر المعادر المعادر المعادر المعادر المعادر المعاد<br>المعادر المعادر المعادر المعادر المعادر المعادر المعادر المعادر المعادر المعادر المعادر المعادر المعادر المعادر المعادر المعادر المعادر المعادر المعادر المعادر المعادر المعادر المعادر المعادر المعادر المعادر المعادر المعادر المعاد<br>المعادر المعادر المع                                                                                                    |
| العاد الدفعاني المالية المالية<br>مالية مالية المالية المالية المالية المالية المالية المالية المالية المالية المالية المالية المالية المالية المالية المالية المالية المالية المالية المالية المالية المالية ماليمالية المالية مالية ماليمالية ماليمالية ممالية مالية مالية        | نۇرىدە<br>دەنىرلىسىنىدىنىرىم<br>مەنەرلىسىنىدىنىرىمىر<br>مەنەرلىسىنىدىمىرىمىر                                                                                                    | بونودیم<br>معامرتین مراقد ولایتی در پرمیا بوند ایم ، ایمونه<br>ی «استخدام الخد                                                                                                    | فؤ حداد<br>فاؤد مرد المعامرة مالي معامرة معامرة معامرة معامرة معامرة معامرة معامرة معامرة معامرة معامرة معامرة مع<br>معامرة مرد المعامرة معامرة معامرة معامرة معامرة معامرة معامرة معامرة معامرة معامرة معامرة معامرة معامرة معامرة<br>معامرة معامرة معامرة معامرة معامرة معامرة معامرة معامرة معامرة معامرة معامرة معامرة معامرة معامرة معامرة معامرة<br>معامرة معامرة معامرة معامرة معامرة معامرة معامرة معامرة معامرة معامرة معامرة معامرة معامرة معامرة معامرة معامرة<br>معامرة معامرة معامرة معامرة معامرة معامرة معامرة معامرة معامرة معامرة معامرة معامرة معامرة معامرة معامرة معامرة<br>معامرة معامرة معامرة معامرة معامرة معامرة معامرة معامرة معامرة معامرة معامرة معامرة معامرة معامرة معامرة معامرة<br>معامرة معامرة معامرة معامرة معامرة معامرة معامرة معامرة معامرة معامرة معامرة معامرة معامرة معامرة معامرة معامرة معامرة معامرة معامرة معامرة معامرة معامرة معامرة معامرة معامرة معامرة معامرة معامرة معامرة معامرة معامرة معامرة معامرة معامرة معامرة معامرة معامرة معامرة معامرة                                                                                                     |
| <ul> <li>العامة الدولية العالمي المراجع المراجع ا</li></ul> | نۇرىدە<br>ئۆردە<br>دەئە ئەسىرىكىنى ئەرىنە ئەراپىرىدىدىغارىتى<br>مەھە تىم «تقدىم م                                                                                                    | انون دی<br>ده تقریبار می استران در اینها بعار ایمار الخدر<br>ی «استخدام الخدر<br>۵ (سیار می از می اینار می                                                                                                    | ن منه<br>ان منه<br>با تدم دهم بر منه منه منه منه منه منه منه<br>با تعلی از منه<br>با تعلی از منه<br>با تعلی از منه<br>با تعلی از منه                                                                                                    |
| <ul> <li>العالم المراجع</li> <li>العالم المراجع</li> <li>العالم المراجع</li> <li>العالم المراجع</li> <li>العالم المراجع</li> <li>العالم المراجع</li> <li>العالم المراجع</li> <li>المراجع</li> </ul>                                                                                                    | ن المراجعة المراجعة<br>مراجعة المراجعة المراجعة المراجعة المراجعة المراجعة المراجعة المراجعة المراجعة المراجعة المراجعة المراجعة المراجع<br>مراجعة المراجعة المراجعة المراجعة المراجعة المراجعة المراجعة المراجعة المراجعة المراجعة المراجعة المراجعة المراجعة المراجعة المراجعة المراجعة المراجعة المراجعة المراجعة المراجعة المراجعة م<br>مراجعة المراجعة المراجعة المراجعة المراجعة المراجعة المراجعة المراجعة المراجعة المراجعة المراجعة المراجعة المراجعة المراجعة المراجعة المراجعة المراجعة المراجعة المراجعة المراجعة المراجعة المراجعة المراجعة المراجعة المراجعة المراجعة المراجعة المراجعة المراجعة المراجعة المراجعة المراجعة المراجعة الم<br>مراجعة المراجعة المراجعة المراجعة المراجعة المراجعة المراجعة المراجعة المراجعة المراجعة المراجعة المراجعة المراجع                                                                                                    |                                                                                                    | نۇر خەتە ئ<br>بەتەرە تە تەتەرە بەتەرە بەتە بەتە بەتە ب                                                                                                    |
| الاستانية         الاستانية         الاستانية         الاستانية         الحال           الحالة الوق مناكه والحداثة والمحدة المحدة المح                                                                                           | ن تونو دوم<br>نونو دوم<br>دها نيز لاساند تعريف اينان دونه اين اين من<br>مق» تم «تقديم دون<br>ه اين من اين من من من من من من<br>ه اين من اين من من من من من من من                                                                                                    | انون بن                                                                                                    | نۇر خەتە ئ<br>ئەر مەتەر ئەتەرە ئەرەمەردە بىرە مەتەرىدا سەرەت سەرەت<br>مەتەرە بىرە ئەر بەتەرىرى بىرىدا بىرە بەترى بىر<br>ئېرىز تىرىماتەت<br>تارىز تىرىماتەت<br>مەتە بىرە بىرە بىرە بىرە                                                                                                    |
| <ul> <li>العالى المراكبة المراكبة</li></ul>  | ن تونو ده<br>تونو ده<br>ده نير لاستير البراي البراي<br>البراي البراي | نونو نیم<br>با تونو نیم<br>با تونو نیم است که این است که<br>با است که ایم الکه<br>با است که ایم الکه ایم ایم الکه<br>با است که ایم الکه ایم ایم الکه<br>با ایم الکه ایم ایم الکه ایم ایم ایم ایم ایم ایم ایم ایم ایم ایم                                                                                                    | نیز حدامہ کر انداز ہوتا ہے۔<br>ما از مرحم کر انداز میں میں میں میں انداز ہوتا ہے۔<br>ما از مرحم کر انداز میں مالان میں انداز ہوتا ہے۔<br>از مرحم کر انداز میں مالان میں انداز میں مالان میں انداز میں مالان میں انداز میں مالان میں انداز میں مالان میں انداز میں مالا میں انداز میں مالا میں انداز میں مالا میں انداز میں مالا میں انداز میں مالا میں انداز میں مالا میں انداز میں مالا میں انداز میں مالا میں انداز میں مالا میں انداز میں مالا میں مالا میں ملالا میں مالا میں مالا میں مالا میں مالا میں مالا میں مالا میں مالا میں مالا میں مالا میں مالا میں مالا میں مالا میں مالا میں مالا میں مالا میں مالا میں مالا میں مالا میں مالا میں مالا میں مالا میں مالا میں مالا میں مالا میں مالا میں  |
| الاستادان         المالية         المالية                                                                                                    | ن تونو دومه<br>ن تونو دومه<br>دها نير لاسانيد للدير شار الان باريان بيد دلايا بريان<br>ممة >> شم «تقديم م<br>الان الان الان الان الان الان الان الان                                                                                                    | نونو تى<br>تەتقىرتىنە برىدىرەت بىلىدىن بىمايىدى ئىس<br>كى «الستخدام الخدى<br>مەس ( النى سى مىرىسىمىرى ( مىرىسىم<br>مەس ( النى سى مىرىسىمىرى ( مىرىسىمىرى ( مىرىسىم<br>مەس ( النى مىرىسىمىرى ( مىرىسىمىرى ( مىرىسىمىرى)<br>مەس ( النى مىرى ( مىرىسىمىرى ( النى مىرىسىمىرى)<br>مەس ( النى مىرى ( النى مىرى ( النى مىرى)<br>مەس ( النى مىرى ( النى مىرى)<br>مەس ( النى مىرى)<br>مەس ( الى مىرى)<br>مەس ( ا | نوز حدای<br>اور حدای<br>اور حدای                                                                                                    |
| <ul> <li>المحالية المحالية المحال</li></ul>  | ن تونو ده<br>تونو ده<br>معت به استین از با از با از با از با از با از با از با از با از با از با از با از با از با از با از با از با از<br>معت به از با از با از با از با از با از با از با از با از با از با از با از با از با از با از با از با از با از<br>مان مان مان المان المقد ومن تم استكمال لماماده من<br>با از برمی                                                                                                    | توق تىغ<br>تەكەتلۈتلەت دەندىرەلەتلەت دىر بىدەتە قەتلەت ، قەتلەت<br>كى «الستخدام الماخلى<br>سەس ( سەنبو ، يا توقى پ ، يازىس المارد ،<br>سەس ( يا تىن پ ) توقى پ ، يازىس المارد ،<br>سەس ( يا تىن پ ) توقى پ ، يازىس المارد ،<br>سەر بىدىدە.                                                                                                    | لية حداد<br>الية حداد<br>به المروحية المحلف المدرف بعن معلف المرابع المرابع المرابع المرابع المرابع المرابع المرابع المرابع المرابع المرابع<br>المرابع المرابع الممر المرابع الممرابع الممرابع المرابع المرابع المرابع الم |

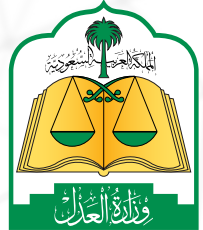

#ناجز\_يغنيك

4

الإدارة العامة للإعلام والاتصال المؤسسي

www.moj.gov.sa 🎔 🖸 🌲 🛄 MojKsa 🗈 Ksamoj

5

6

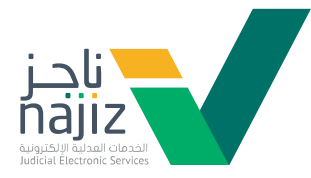

|                    | طلب                                                        | د صفة مقدم الد                           | تحدي                                                      |                      |
|--------------------|------------------------------------------------------------|------------------------------------------|-----------------------------------------------------------|----------------------|
|                    |                                                            |                                          |                                                           |                      |
| A                  | al f é suill éngel                                         | ئىدىمان ئېتكترونيە 🛛 🕤 دانل ئەركەسى      | Q. 🛞 eenbuticatig 🔐 oong                                  | ل<br>الانب هنا للبحث |
| > vijijaitotaad ji | ل افدني 1990 - محل الدلاية، المحقية ، التيانية العدلي التي | ացին 🔿 🤍 չենցոն 😰 🤍 դեսով չոչչիրն 🤱 🤍    | ی المداع المانس کے السید 🗸 کے الوس<br>مربق الشاء عقد زواج | cinglonilargi 📷      |
|                    |                                                            |                                          | صفة مقدم الطلب                                            |                      |
|                    | ولي الزوجة<br>تقديم الطلب بعشه ولي الزوجه                  | <b>الزوجة</b><br>تقديم الطلب بصفه الزوجة | <b>الزوج</b><br>تقديم الطلب بصفة الزوج                    |                      |
|                    | او وحن بموجب وحات معتقده<br>اختر >                         | رو رحیل بموجب وی معملیت<br>اختر          | او ودین موجد ودی معیمین                                   |                      |
|                    |                                                            |                                          |                                                           |                      |
|                    |                                                            |                                          |                                                           |                      |
|                    |                                                            |                                          |                                                           |                      |
|                    |                                                            |                                          |                                                           |                      |

الموافقة على الإقرار

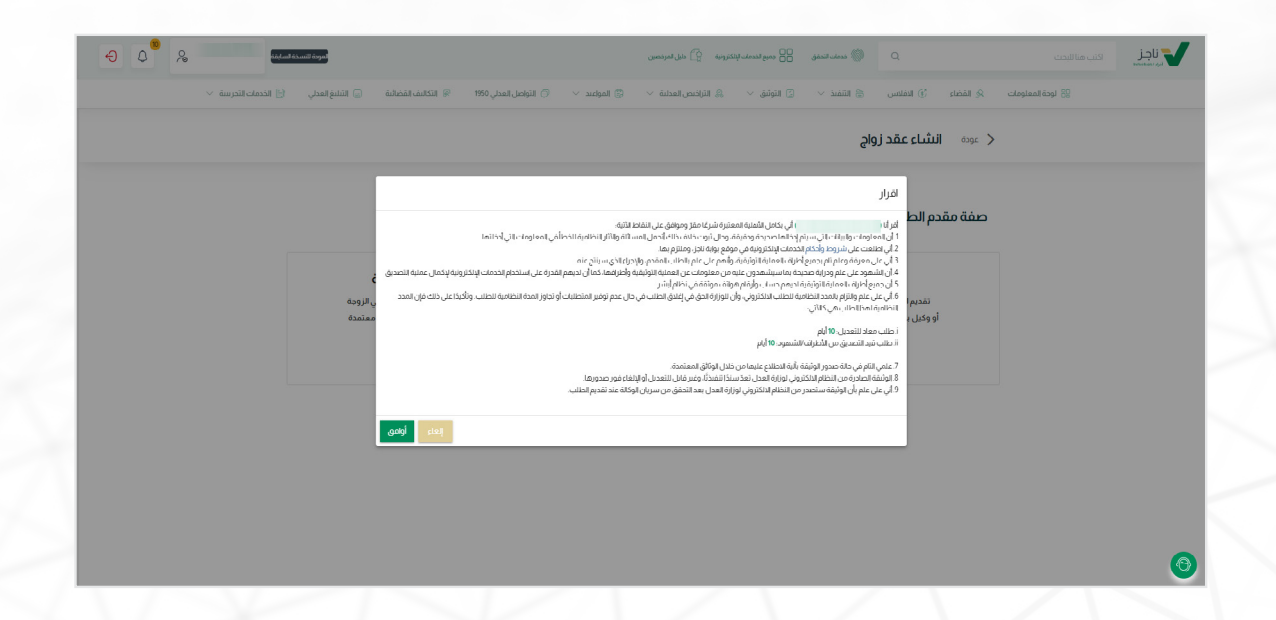

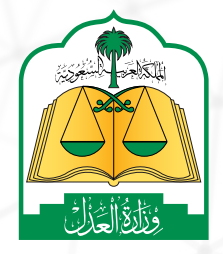

www.moj.gov.sa

🎔 🖸 🌲 🗓 MojKsa 🕒 Ksamoj

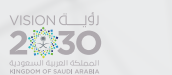

# الدليل الإ<sub>ل</sub>شادي **لخدمة إنشاء عقد زواج عبر بوابة ناجز Najiz.sa**

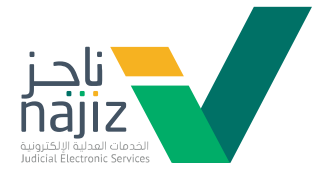

| في أبشر | المسجل     | الجوال | رقم | تعبئة |
|---------|------------|--------|-----|-------|
| · · ·   | <b>U</b> . | 0 5.   |     |       |

| 9 |                       | المودة للاسدة اساب                                                                 | 🛞 خدمات التحقق 🔠 جميع الخدمات الإلكترونية 🟠 دليل المرخصين                    | لكتب هنا للبحث                         |
|---|-----------------------|------------------------------------------------------------------------------------|------------------------------------------------------------------------------|----------------------------------------|
|   | لخدمات التجريبية \vee | 🖗 المواعيد 🗸 🦪 التواصل العدلي 1950 🖗 التكاليف القضائية 😑 التبليغ العدلي            | 🗟 التنفيذ 🗸 💲 التوثيق 🗸 👶 التراخيص العدلية 🗸                                 | 🔀 لوحة المعلومات 🔕 القضاء 🚯 الافلاس    |
|   |                       | ىرىلارىچ 🔍 شروما لاردۇن 🔍 مكان لوقىغە 🔍 مرىقلت تەرى 🔍 بىلات اشىمۇد 🔍 مەيابة لەللىپ | اج<br>الفائرودة 💿 بالت ولى الزودة 💿 المحص العلى 🔍 الممر 🔍 شرر                | به: انشاءعقدزوا<br>سناروم ۵ ساعاروده ۵ |
|   |                       |                                                                                    |                                                                              |                                        |
|   |                       |                                                                                    | وكنل بموجب وكانة                                                             | الصفة.<br>أصل عن نفسه                  |
|   |                       | P199106.06                                                                         | الجنسية، المملكة العربية السعودية ( نوع الجنس، ذكر ) تاريخ الميلاد 1411/1/22 | ( المعة اصل ) ( رقم العربة             |
|   |                       |                                                                                    | مط                                                                           | رقم جوال الزوح                         |
|   |                       |                                                                                    |                                                                              |                                        |

8

7

تعبئة بيانات الزوجة ثم الضغط على «تحقق»

| خدمات التجريبية \vee | عل العدلي 1950 🖗 التكاليف القضائية 😑 التبليغ العدلي 🔋 ال   | 🗸 🚷 التراخيص العدلية 🗸 🎲 المواعيد 🗸 🗇 التواد      | 🖨 التنفيذ 🗸 🔄 🕄 التوثيق        | ي القضاء 🔞 الافلاس                | 🖁 لوحة المعلومات |
|----------------------|------------------------------------------------------------|---------------------------------------------------|--------------------------------|-----------------------------------|------------------|
|                      |                                                            |                                                   | واج                            | < بعاء انشاء عقد ز                |                  |
|                      | 🕽 مكان الواقعة 🛛 مرفقات اذرى 🔍 بيانت الشمود 💿 معاينة الطلب | 🕒 لفحص الطني 💿 المعر 💿 شروط الزوج 💿 شروط الزوحة 🕽 | حلة الزوجة 🛛 بيانات ولي الزوجة | ) بيانك الزوجة 🔹 بيانك الزوجة     | 9                |
|                      |                                                            |                                                   |                                | <ul> <li>بیانات الزوجة</li> </ul> |                  |
|                      |                                                            |                                                   |                                | لصفة                              |                  |
|                      |                                                            | [                                                 | وكيل بموجب وكالة               | أصيل عن نفسه                      |                  |
|                      |                                                            |                                                   |                                | بيانات الزوجة                     |                  |
|                      |                                                            | رقم الهوية                                        | -                              | نوع الهوية<br>هونة وطنية          |                  |
|                      |                                                            |                                                   |                                | with a life of                    |                  |
|                      |                                                            | رقم انجوان                                        | سيدري من سيري<br>• اليوم •     | البينة 🝷 الشهر                    |                  |
|                      |                                                            |                                                   |                                |                                   |                  |
|                      |                                                            |                                                   |                                | تحقق                              |                  |
|                      |                                                            |                                                   |                                |                                   |                  |

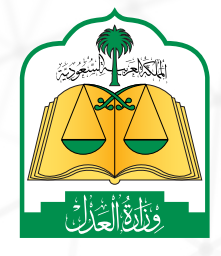

www.moj.gov.sa

🎔 🞯 🌲 🗓 MojKsa 🕒 Ksamoj

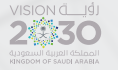

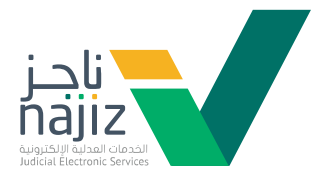

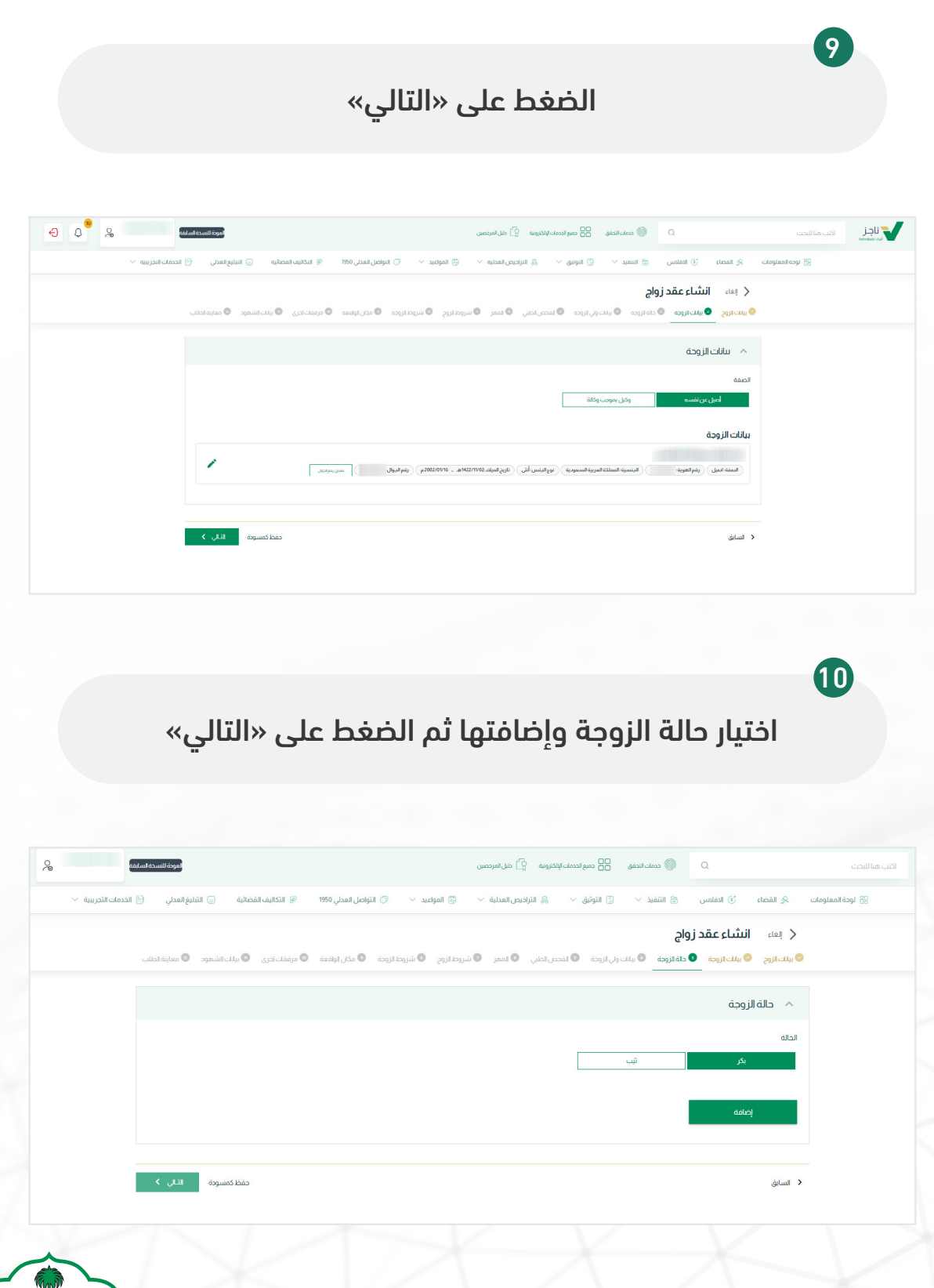

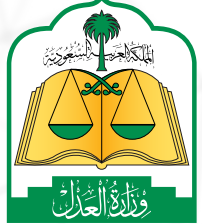

2:30

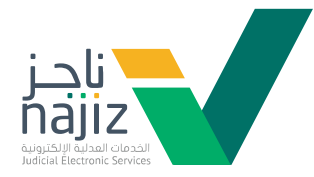

11 تعبئة بيانات ولي الزوجة و تحديد صلة قرابته بها، ثم الضغط على «التالي»

| l 🕘 🗘 😤                | ာက္ကို သားသူက ပြင္းသူက ပြန္လက္က အသက္ကေနာက္က ကို ရန္က လူလာနက္လန္း ကို ရန္က လူလာနက္လန္း ကို ရန္က လူလာနက္က အလူလာနက                                                                                                    |
|------------------------|----------------------------------------------------------------------------------------------------|
| الخدمات التجريبية \vee | ى ئۈمەلىمىلەر بىرى يېرىمىلەن 🕄 يىنىپىرى 😳 يىنىپرىمى 😳 يېرىپىرى تېرىپى يېرىپىرى 🖏 تىرىپىرى 199 - يېرىپىرى يېرىپىرى يېرىپىرى 199 - يېرىپېرى تېرىپ                                                                                                    |
|                        | ر اینه انشاءعقد زواج<br>و بیندیرج و بیندیریم و نمایریم و نمایریم و بیندیریم و بیندیریم و نیزمازیج و نیزمازیج و نیزمازیج و نیزمانی و بیناسمرد و میبوادهی<br>این این و بیندیریم و نمایریم و نمایریم و نیزمانی و بیندیریم و نیزمانیج و نیزمانیج<br>و نیزمانیج و نیزمانیج و نیزمانیج و نیزمانیج و نیزمانیج و نیزمانیج و نیزمانیج و نیزمانیج و نیزمانیج و نیزمانیج و نیزمانیج و نیزمانیج و نیزمانیج و نیزمانیج و نیزمانیج و نیزد و نیزمانیج و نیزمانیج و نیزمانیج و نیزمانیج و نیزمانیج و نیزمانیج و نیزمانیج و نیزمانیج و نیزمانیج و نیزمانیج و نیزمانیج و نیزمانیج و نیزمانیج و نیزمانیج و نیزمانیج و نیزمانیج و نیزمانیج و بیزمانیج و بیزمانیج و بیزمانیج و بیزمانیج و بیزمانیج و بیزمانیج و بیزمانیج و بیزمانیج و بیزمانیج و بیزمانیج و بیزمانیج و بیزمانیج و بیزمانیج و بیزمانیج و بیزمانیج و بیزمانیج و بیزمانیج و بی<br>مرد می می می می می میزمانیج و بیزمانیج و بیزمانیج و بیزمانیج و بیزمانیج و بیزمانیج و بیزمانیج و بیزمانیج و بیزمانیج و بیزمانیج و بیزمانیج و بیزمانیج و بیزمانیج و بیزمانیج و بیزمانیج و بیزمانیج و بیزمانیج و بیزمانیج و بیزمانیج و بیزمانیج و بیزمانیج و بیزمانیج و بیزمانیج و بیزمانیج و بیزمانیج و بیزمانیج و بیزمانیج و بیزمانی |
|                        | <ul> <li>بیانات ولی الزوجة</li> </ul>                                                                                                    |
|                        | الحمقة<br>العن عن تقسم<br>وذل موجب وذلك                                                                                                    |
|                        | بيانات ولي الزوجة                                                                                                    |
|                        | المعد الحل (المرافوة الاستانة المرية المنتجرية (المراحين التي المراجع المحافظة ما 2000م) (المراجع ال                                                                                                    |
|                        | هل اللب موجود؟<br>تعم                                                                                                    |
|                        | ا بندانه دانه الواني                                                                                                    |

| ا عقد زواج<br>روف © دادارون<br>روف © دادارون                                          | النشاء النشاء ( الشاء )<br>سنات الزوح © سانت ا |  |
|---------------------------------------------------------------------------------------|------------------------------------------------|--|
| çõ                                                                                    | <ul> <li>بیانات ولی الز</li> </ul>             |  |
| وكل يتوف وكلة                                                                         | الصفة<br>أميل عن نقس                           |  |
| ېوې ( ئېرلىول) ( ئېرلىول) ( يېرلىدىن تې ( يېرلىدىن 10000 م. 20000 م. 20000 م. يېرونول | ييانات ولي الزوجة<br>تستشاميل (رتمران          |  |
| u a a a a a a a a a a a a a a a a a a a                                               | هل لأب مودود؟<br>تعم                           |  |
|                                                                                       | إضامة صلة الولي                                |  |
| C Juli dimuntifica                                                                    | á ludó                                         |  |

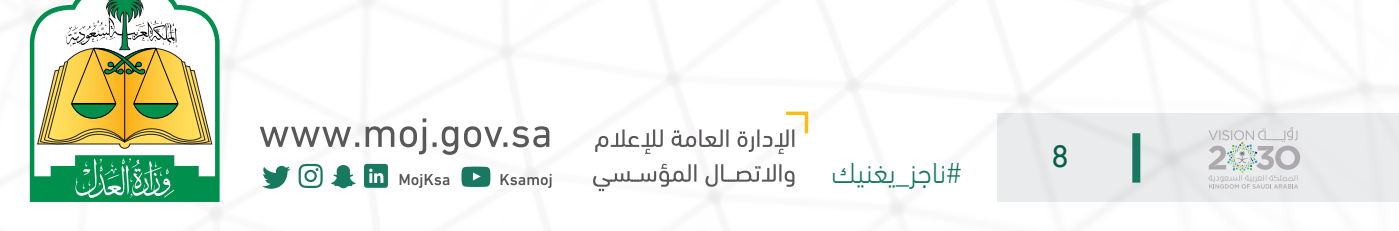

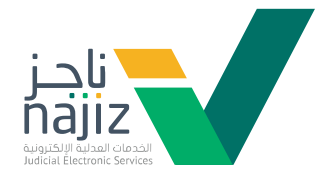

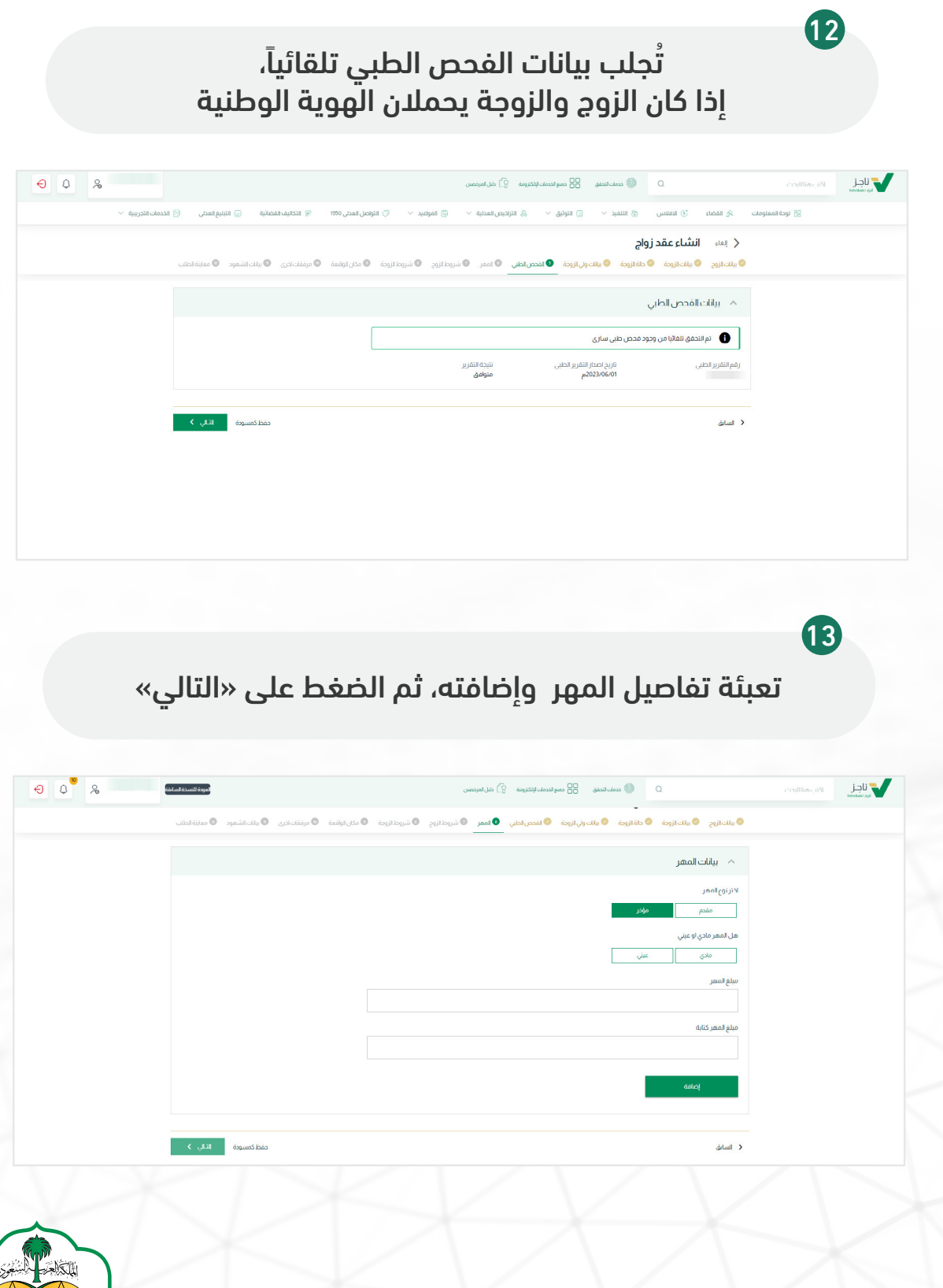

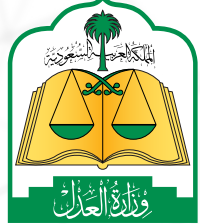

2430

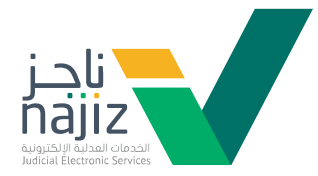

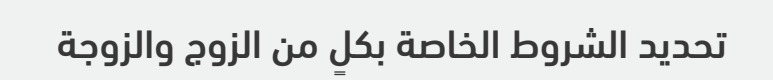

| ىيەلە قۇمىيىلەر ب  | ا المحمد المُخطَفة () الأولية العدل . 🕞 الذ                                                                                                    | 1950, Isoli, Isolo 1                                        | udaal 🛱 🗸 äikeli mikii 8 🗸 23.                                                                                                    |                                                    | م القضار (r) الدفادس                                                                                          | للتز امدةالمهلومات                        |               |
|--------------------|----------------------------------------------------------------------------------------------------|-------------------------------------------------------------|----------------------------------------------------------------------------------------------------|----------------------------------------------------|----------------------------------------------------------------------------------------------------|-------------------------------------------|---------------|
| and here and       | an D) - Quant Strine (D) - Annual Annual (                                                                                                    | S                                                           | alindari (17) - alinari Quindari (15) - (183                                                                                                    |                                                    |                                                                                                    |                                           |               |
|                    | وواريان والإيرانيون ومرازار                                                                                                    | an O andal da O an il hau                                   | n Silonui 🖸 Ingl 🖉 . Ind. mail 🖉                                                                                                    | باج<br>دافانودة ا 🍳 باز: برا رازود                 | , العاء التساع عمد رو<br>الاعانية في الاعانية في                                                              | >                                         |               |
|                    | cuminin e simularii e Osiann                                                                                                    | n and the and the and the and                               | a Selvertin a true (front provide a                                                                                                    | ania ana ana ana ana ana ana ana ana ana           | e additions e Sdorme                                                                                          |                                           |               |
|                    |                                                                                                    |                                                             |                                                                                                    |                                                    | م شروط الزوج                                                                                                  | ×                                         |               |
|                    |                                                                                                    |                                                             |                                                                                                    |                                                    | روط الروح                                                                                                    | .iu                                       |               |
|                    |                                                                                                    | 1. T                                                        |                                                                                                    |                                                    | اختر الشروط                                                                                                   |                                           |               |
|                    |                                                                                                    |                                                             |                                                                                                    |                                                    |                                                                                                    |                                           |               |
|                    | _                                                                                                    |                                                             |                                                                                                    |                                                    |                                                                                                    |                                           |               |
|                    | حفظ كمسودة الثالي >                                                                                                    |                                                             |                                                                                                    |                                                    | السابق                                                                                                    | >                                         |               |
|                    |                                                                                                    |                                                             |                                                                                                    |                                                    |                                                                                                    |                                           |               |
|                    |                                                                                                    |                                                             |                                                                                                    |                                                    |                                                                                                    |                                           |               |
|                    |                                                                                                    |                                                             |                                                                                                    |                                                    |                                                                                                    |                                           |               |
|                    |                                                                                                    |                                                             |                                                                                                    |                                                    |                                                                                                    |                                           |               |
|                    |                                                                                                    |                                                             |                                                                                                    |                                                    |                                                                                                    |                                           |               |
|                    |                                                                                                    |                                                             |                                                                                                    |                                                    |                                                                                                    |                                           | •             |
|                    |                                                                                                    |                                                             |                                                                                                    |                                                    |                                                                                                    |                                           | 0             |
|                    |                                                                                                    |                                                             |                                                                                                    |                                                    |                                                                                                    |                                           |               |
|                    |                                                                                                    |                                                             |                                                                                                    |                                                    |                                                                                                    |                                           |               |
|                    |                                                                                                    |                                                             |                                                                                                    |                                                    |                                                                                                    |                                           |               |
|                    |                                                                                                    |                                                             |                                                                                                    |                                                    |                                                                                                    |                                           |               |
| ο 4 <sup>°</sup> & | الموضا الشارقة                                                                                                    |                                                             | دميع الحصاب الإلكار وزية 🔄 داني المرحصين                                                                                                    | BB dasilician 🔘                                    | Q                                                                                                    | اكتب هنا للبحث                            | اجز           |
|                    |                                                                                                    |                                                             |                                                                                                    |                                                    |                                                                                                    |                                           | Petrobani dul |
| دمات النجريبية 🗸   | ا التكاليف القضائية (=) التبليغ العدلي (=) الخ                                                                                                    | 🗸 🖓 التواصل العدلي 1950 🧐                                   | ونيق 🗸 😸 التراخيص العدلية 🗸 😳 المواعيد .                                                                                                    | 🖽 التنفيد 🗸 📄 الا                                  | ي القضاء (٥) الافلاس                                                                                          | Ki Lecellastealia                         |               |
|                    |                                                                                                    |                                                             |                                                                                                    |                                                    |                                                                                                    |                                           |               |
|                    |                                                                                                    |                                                             |                                                                                                    | şiş                                                | ر بعاء انشاء عقد زر                                                                                           | >                                         |               |
|                    | فقت اخرى 🔍 بيلت الشعود 🔍 معاينة الطلب                                                                                                    | <b>شروط لزودة</b> © مكان لواقعة ا © مرة                     | ية 📀 لفتص لطني 💿 لمعر 💿 شروط لزوج 🏮                                                                                                    | ب <b>الج</b><br>دلافالزودة 💿 بيلات ولي الزود       | ز العاء النشاء عقد زر<br>بالت الزوج © بالت الزودة ©                                                           | ><br>.©                                   |               |
|                    | ۇغلتانزى 🔍 يىلتا ئىلىمود 🔘 مەنبە ئەللىپ                                                                                                    | <b>شروط ازوده</b> 💿 مکان اوافعهٔ 🔍 مرة                      | ية الفصر لطني العمر الأشروط لزوج 🏮                                                                                                    | یاج<br>حالة الزودة 🛛 سالت ولی الزود                | ز بعنه النشاءعقد زر<br>بنهاروچ ۲ سنهارونه ۲                                                                   |                                           |               |
|                    | ىقلەرلارى 🔍 بىلەللىيەرد 🔍 مەلىقالدانى                                                                                                    | <b>شروط ازوده و ا</b> ه مکان اواقعهٔ ا <b>ه</b> مرز         | ة المحرراتين العمر الشروماليج <mark>و</mark>                                                                                                    | یالج<br>حلقانزودة 💿 بنات ولی انزود                 | ( بعنه ا <b>نشاء عقد زر</b><br>بلادارم © بلادارمه ©<br>۸ شروط الزوجة                                          | ><br>.•                                   |               |
|                    | ىقلەلەرى © يىلىەشمېر © مەرىقادىتە                                                                                                    | شيوطانيون © مكان ليلفعة © مين                               | ة المحرراتي العمر شرومالري <mark>و</mark>                                                                                                    | دلة الزودة 💿 علام ولي الزود                        | ر بعد انشاء عقد زر<br>بنت ازرج ۵ بنت ازرده ۲<br>م شروط الزوجة<br>بروط الزوجة                                  |                                           |               |
|                    | ىلىكەنى © يىلەنلىمىر © سىلىقادىك                                                                                                    | <b>شریطلزونه</b> © مکارلولنمه © مرا<br>بر                   | ة المحرراتي المر شروطاني <u>ا</u>                                                                                                    | دلة الزودة . ● علات ولي الزود                      | لي إيماء النشاء عقد زر<br>بلك الرج • مك الرجة •<br>م شروط الزوجة<br>برما الرجه<br>اخر الشروط                  | ><br>•                                    |               |
|                    | ىلىكەنرى © يابەلشىرى © سايقانىك                                                                                                    | <mark>شروه ازرد ا</mark> مدل ترانیه ا مر<br>بر              | ية الاندريانياني العمر المرومالين <mark>ا</mark>                                                                                                    | ىلام<br>خلەللۈدە 💿 يىلت ولېللۈد                    | لي إيماء النشاء عقد زر<br>بالعاليج في ملعاتيجة في<br>مشروط الزوجة<br>سوط لزوجه<br>الدر الشروط                 |                                           |               |
|                    | ىلىكەنى © يىلەلشىرد © مىلىتەنتە                                                                                                    | شروه الزون (میلینه) (میلینه) (میلین<br>برای میلین<br>ب      | ة الاندرياني العمر (الرومالين )                                                                                                    | <b>اچ</b><br>داغازودهٔ € عال ول <sub>ا</sub> لزور  | ر (۱۹۹۱ الشاععقد زر<br>سایاری اینانید اینانیده<br>میروط ایزوجه<br>ایرانیروط<br>ایرانیروط                      | ><br>•                                    |               |
|                    | ىلىكەرى © يىلەتلىمور © مەلىتەتتە<br>مەلەر مەلىتەرى قىلىرىمۇرى<br>مەلەرمىيۇتە قىلى ك                                                                                                    | شروهالینغ © مای ترشده © مر<br>بر                            | ة الاندرياني العمر (الروماليني )                                                                                                    | <b>اچ</b><br>دەلەردە © ىكەرپارد                    | ز به: الشاعقد زر<br>بنایج ۵ بایی<br>۸ شروط از وجه<br>ادر شرود<br>ادر شرود<br>۱۳۰۱                             | ><br>•<br>•<br>•                          |               |
|                    | ملتادی © یادانشود © میلیتادی<br>ملتادی این کرد<br>مطالبی میلی<br>شور اللی ک                                                                                                    | شروهالیرمنی © مکان لیاسته © می<br>برای                      | ة <sup>©</sup> اندررادني <sup>©</sup> اندرراني <u></u>                                                                                                    | <b>اچ</b><br>دەلەردە © ىكەرچارىد                   | ز به: الشاعقد زر<br>بنایج فیایی فیایی<br>۸ شروط از وجه<br>ادر شروط<br>۱۳۰۰ می                                 |                                           |               |
|                    | ىقتادى © يالدانشمېر © مەلىتادىك<br>مۇرىكى سەر بالدىنى<br>مەلىكى مەلىكى سەر مەلىكى سەر مەلىكى مەلىكى مەلىكى مەلىكى مەلىكى مەلىكى مەلىكى مەلىكى مەلىكى م                                                                                                    | شیوهالیون (۵ مار ایشه) (۵ می<br>با                          | ة النحرياتي العمر المراتي <u>ا</u>                                                                                                    | <b>اچ</b><br>دەلەردە © ىەلەرچىرىد                  | ز به: الشاععقد زر<br>بنایج فایتایج ا<br>م شروط از وجه<br>ایر شروط<br>ایر شروط<br>ایر شروط                     |                                           |               |
|                    | مقتادی © یادانشمور © معاینادیان<br>معاد است<br>معاد است<br>هور الدار ک                                                                                                    | شروهالیرمنی © مار ارشده © مر<br>ب                           | ة النحرياطي العمر المروالين                                                                                                    | <b>اچ</b><br>دەلەردە ● ئەكەرپارد                   | ز به: الشاععقد زر<br>بنایج فیایی این<br>۸ شروط از وجه<br>ایر شروط<br>ایر شروط<br>۱۰۰۰                         |                                           |               |
|                    | مَعْنَادَى © يَانَانَ تَشْمَوْد © مَعَايَةَ دَيْنَا<br>مُعْنَا مُنْ مَنْ مُعْنَا مُعْنَا مُعْنَا مُعْنَا مُعْنَا مُعْنَا مُعْنَا مُعْنَا مُعْنَا مُعْنَا مُعْنَا مُعْن                                                                                                    | شروهالیرمنی © مار ارتباع © مار<br>ب                         | ة النحرياتي المر                                                                                                    | <b>اچ</b><br>دەلەردە ● ئەكەرپارد                   | ز به: الشاععقد زر<br>بنایج فیایی<br>۸ شروط از وجه<br>ادر شروط<br>ادر شروط<br>۱۰۰۰                             |                                           |               |
|                    | مَعْنَادَى © يَانَانَ تَشْمَوْد © مَعَايَةَ لَكَتَابَ<br>مُعْنَا لَكُونَ<br>مُعْنَا لَكُونَ<br>مُعْنَا لَكُونَ<br>مُعْنَا لَكُونَ<br>مُعْنَا لَكُونَ<br>مُعْنَا لَكُونَ<br>مُعْنَا لَكُونَ<br>مُعْنَا لله مع                                                                                                    | شروهالیرمنی © مار ارتباع ( مار ارتباع ) مرا<br>ب            | ة النحرياطي العمر المروالين                                                                                                    | <b>اچ</b><br>دەلەردە ● ئەك-راپرىر<br>-             | ز به: الشاععقد زر<br>بنایج فیایی<br>۸ شروط از وجه<br>ادر شروط<br>ادر شروط                                     |                                           |               |
|                    | ىقلەلەرى © يالەللىمور © مەلىتەلەتلە<br>مۇلىرى مەلىتەلەتلەر<br>مەلەتلەرمە قىلى ك                                                                                                    | شروهالیرمنی © مار ارتباع ( مار ارتباع ) مرا<br>ب            | ة النحرياطي العمر المروالين                                                                                                    | <b>اچ</b><br>دەلەردە ● ئەك-راپرىر<br>-             | ز به: الشاععقد زر<br>بنایج © بنایج<br>۸ شروط از وجه<br>ادر شروط<br>ادر شروط                                   |                                           |               |
|                    | مَعْنَادَيَ © يَانَانَ تَشْعَرَد © مَعَايَةَ دَيَّان<br>مُعْنَا مَن الله من الله من الله من الله من الله من الله من الله من الله من الله من الله من الله من الله من ال                                                                                                    | شروهالیرمنی © مار ارتباع © مار<br>ب                         | ة النحرياتي المر                                                                                                    | <b>اچ</b><br>دەلەردە ● ئەك-راپرىر<br>-             | ز به: الشاععقد زر<br>بنایج فیلیونه<br>۸ شروط از وجه<br>ادر شروط<br>ادر شروط                                   |                                           |               |
|                    | مَعْنَادَيَ © يَانَانَ تَشْعَرَد © مَعَايَةَ لَكَتَبَ<br>مُعْنَا لَكُون © يَعْلَنُهُ لَكُون<br>مُعْنَا لَكُون © يَعْلَنُهُ لَكُون                                                                                                    | شروهالیون © مارارشده © مار<br>ب                             | ة النحرياتي المر                                                                                                    | <b>اچ</b><br>دەلەردە ● ئەك-راپرىر<br>-             | ز به: الشاععقد زر<br>بنایج فیایی<br>۸ شروط از وجه<br>ادر شروط<br>ادر شروط                                     |                                           | 0             |
|                    | مقتادی © یادانشمیر © مداینادیت<br>معاد اسیو<br>هین که اسیون                                                                                                    | فیونالین (۵ داراینه) (۵ دیر<br>ب                            | ة الندريادي العمر المرواليني ال                                                                                                    | <b>اچ</b><br>دەلەردە ● ئەك-رارىد<br>               | ز به، انشاءعقد زر<br>بنایج ۵۰ بنایج ۱۰<br>۸۰ شروط از وجه<br>ادر شروط<br>۱۰۰۰۰۰۰۰۰۰۰۰۰۰۰۰۰۰۰۰۰۰۰۰۰۰۰۰۰۰۰۰۰۰۰۰۰ | >                                         | 0             |
|                    | ملتادی © بالدانشور © میایتادی<br>میرون<br>هیرون<br>هیرون<br>هیرون<br>هیرون                                                                                                    | اليونالين (ميليني ميليني)<br>ب<br>ب                         | ة الندريادي العمر المرواليني الم                                                                                                    | <b>اچ</b><br>دەلەردە ● ئەلەرچارىد                  | ز به، انشاءعقد زر<br>بنایج ۵ بنایج ۹<br>۸ شروط لزوچه<br>ادر شرود<br>۱۰۰۰ ب                                    | ><br>.•<br>                               | 0             |
|                    | مقتادی © بالدانشمیر © مداینادیان<br>معاد اسی و استان استان<br>استان استان استان استان استان استان استان استان استان استان استان استان استان استان استان استان استان استان است<br>استان استان استان استان استان استان استان استان استان استان استان استان استان استان استان استان استان استان است                                                                                                    | لموهاليون ( مارايلون ) مارايلون ( مارايلون ) مارا<br>ب<br>ب | ة الندريادي العمر البروالي <u>ا</u>                                                                                                    | <b>اچ</b><br>دەلەردە ● ئەلەرچارىد                  | ز به، انشاءعقد زر<br>بنایج ۵ بنایج ۹<br>م شروط از وجه<br>ادر شرود<br>ادر شرود                                 |                                           | 0             |
|                    | بلغتادی © بالدانشمیر © مداینادیان<br>معالی میراند<br>معالی میراند<br>معالی می معالی میراند<br>معالی میراند<br>معالی میراند<br>معالی میراند<br>معالی میراند<br>معالی میراند<br>معالی میراند<br>معالی میراند<br>معالی میراند<br>معالی میراند<br>میراند<br>میراند<br>میراند<br>میراند<br>میراند<br>میراند<br>میراند<br>میراند<br>میراند<br>میراند<br>میراند<br>میراند<br>میراند<br>میراند<br>میراند<br>میراند<br>میراند<br>میراند<br>می میراند<br>میراند<br>میراند<br>میراند<br>می می می می میراند<br>میراند<br>می می می می میراند<br>میراند<br>می می می می میراند<br>میراند<br>میراند<br>میراند<br>میراند<br>می میراند<br>میراند<br>میراند<br>میراند<br>میراند<br>میرا می می میراند<br>میراند<br>میرا می می میرا می می میراند<br>میراند<br>میران میر | <b>augetiges</b> © abjuidents © ap                          | ة الندريادي العمر المرواليني الم                                                                                                    | <b>اچ</b><br>دەلەردە ● ئەلەرچارىد                  | ز به، انشاءعقد زر<br>بنایج ۵ بنایج ۹<br>م شروط از وجه<br>ادر شروط<br>ادر شروط                                 | ><br>.•<br>                               | 6             |
|                    | المَتَاكِرِي ۞ بِالدَائَسَمِر ۞ مَعَايَةَ لَكَان<br>معالية المالي<br>معالية المالي في المالي في المالي في المالي في المالي في المالي في المالي في المالي في المالي في المالي في الم                                                                                                    | <b>agetige</b> 0 attribute<br>•                             | ة الندريادي العمر المرواليني المراجع المراجع المراجع المراجع المراجع المراجع المراجع المراجع المراجع المراجع ال<br>المراجع المراجع المراجع المراجع المراجع المراجع المراجع المراجع المراجع المراجع المراجع المراجع المراجع المراجع ا<br>المراجع المراجع المراجع المراجع المراجع المراجع المراجع المراجع المراجع المراجع المراجع المراجع المراجع المراجع | <b>اچ</b><br>دفائردة ● ئال-رت <sub>ا</sub> رید<br> | ز به، انشاءعقد زر<br>بنایج ۵ بنایج ۹<br>م شروط از وجه<br>ادر شرود<br>ادر شرود                                 | ><br>•<br>•<br>•<br>•<br>•<br>•<br>•<br>• | 6             |
|                    | المَتَاكِرِي ۞ بِالدَائَسَمِر ۞ مَعَانِتَادَتَ<br>المَتَاكِرِي ۞ بِالدَائَسَمِر ۞ مَعَانِتَادَتَ<br>المَتَاكِرِي<br>المَتَاكِرِي<br>المَتَاكِ<br>المَتَاكِ<br>المَتَاكِ<br>المَتَاكِ<br>المَتَاكِ<br>المَتَاكِ<br>المَتَاكِ<br>المَتَاكِ<br>المَتَاكِ<br>المَتَاكِ<br>المَتَاكِ<br>المَتَاكِ<br>المَتَاكِ<br>المَتَاكِ<br>المَتَاكِ<br>المَتَاكِ<br>المَتَاكِ<br>المَتَاكِ<br>المَتَاكِ<br>المَتَاكِ<br>المَتَاكِ<br>المَتَاكِ<br>المَتَاكَ<br>المَتَاكِ<br>المَتَاكِ<br>المَتَاكِ<br>المَتَاكَ<br>المَتَاكَ<br>المَتَاكِ<br>المَتَاكِ<br>المَتاكِ<br>المَتاكِ<br>المَتالِ مِتاكِ<br>المَتالِ مِتاكِ<br>ما مِتاكِ مِتاكِ مِتاكِ                                                                                                    | <b>agetige</b> 0 attribute<br>•                             | ة الندريادي العمر المرواليني المراجع المراجع المراجع المراجع المراجع المراجع المراجع المراجع المراجع المراجع ال<br>المراجع المراجع المراجع المراجع المراجع المراجع المراجع المراجع المراجع المراجع المراجع المراجع المراجع المراجع ا<br>المراجع المراجع المراجع المراجع المراجع المراجع المراجع المراجع المراجع المراجع المراجع المراجع المراجع المراجع | <b>اج</b><br>دفائردة ● ئال-رت <sub>ا</sub> رزد<br> | ز به، انشاءعقد زر<br>بنایج ۵ بنایج ۹<br>م شروط از وجه<br>ادر شرود<br>ادر شرود                                 | ><br>.•<br>                               | 6             |
|                    | بلغادی و بادانشور و مدارنادتان<br>معاد استوری<br>است است است است است است است است است است                                                                                                    | <b>Auge Upper </b> •     •                                  | ة الندريادي العمر المرواليني المراجع المراجع المراجع المراجع المراجع المراجع المراجع المراجع المراجع المراجع ال<br>المراجع المراجع المراجع المراجع المراجع المراجع المراجع المراجع المراجع المراجع المراجع المراجع المراجع المراجع ا<br>المراجع المراجع المراجع المراجع المراجع المراجع المراجع المراجع المراجع المراجع المراجع المراجع المراجع المراجع | <b>اچ</b><br>دفانږده ● سادرترارد<br>               | ز به، انشاءعقد زر<br>بنایج ۵ بنایج ۹<br>م شروط از وجه<br>ادر شرود<br>ادر شرود                                 | ><br>•<br>•<br>•<br>•<br>•<br>•<br>•      | 6             |
|                    | بلندندي © بلندندي که منځندي                                                                                                    | <b>•</b> • • • • • • • • • • • • • • • • • •                | ة الندريادي العمر المرواليني المراجع المراجع المراجع المراجع المراجع المراجع المراجع المراجع المراجع المراجع ال<br>المراجع المراجع المراجع المراجع المراجع المراجع المراجع المراجع المراجع المراجع المراجع المراجع المراجع المراجع ا<br>المراجع المراجع المراجع المراجع المراجع المراجع المراجع المراجع المراجع المراجع المراجع المراجع المراجع المراجع | <b>اچ</b><br>دفائرده ● الله در ارد<br>             | ر به به الشاععقد زر<br>بنایج ۵ بنایج ۹<br>م شروط لزوچه<br>ادر شروط<br>ادر شروط                                | >                                         | 3             |
|                    | utotian; © statistic,<br>file of the statistic of the statistic of the stat                                                                                                    |                                                             |                                                                                                    | <b>اچ</b><br>دفانږده ● سادرترارد                   | ز به، انشاءعقد زر<br>بنایج ۵ بنایج ۹<br>م شروط لزوچه<br>ادر شروط<br>ادر شروط                                  | ><br>•<br>•                               | 3             |

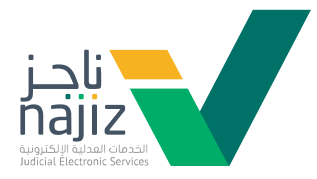

|                                                    | للعودة التسدية الماري                                                                                                    |                                                                                                    | 🖇 حميع الخدمات لإنكترونية 😭 دليل المرخصين                                                | Q. 🛞 ددمات للنظي 🗄                                                                                                    | اكتب منا للبحث                                                                                                    | لا ناجز               |
|----------------------------------------------------|----------------------------------------------------------------------------------------------------|----------------------------------------------------------------------------------------------------|------------------------------------------------------------------------------------------|----------------------------------------------------------------------------------------------------|----------------------------------------------------------------------------------------------------|-----------------------|
| الحدمات النجزييية 🗸                                | 🥵 التكليف المصلية 🤤 البيليغ العدلي 🚰                                                                                                    | ى المواغيد \vee 🧳 النواصل العدلي 1950                                                                                                    | البونيق 🗸 🚷 البراحيص العدلية 🗸 🗧                                                         | اء 🕤 انملس 😸 اسمید 🗸 🗈 ا<br>انشاء عقد زواج                                                                                                    | المحاومات بي المحاومات<br>ج العلي                                                                                                    |                       |
|                                                    | 👁 مرفقات اخرى 💿 بيانت الشعود 🔘 معاينة الطلب                                                                                                    | الزوج 📀 شروط از وجة 🔍 مكان الواقعة                                                                                                    | وجة 💿 لفحص الطني 💿 المهر 💿 شروط                                                          | 🛛 يالت الزوجة 🔍 حلة الزوجة 🔍 يالت ولي الزو                                                                                                    | و بنائت الزوج                                                                                                    |                       |
|                                                    |                                                                                                    |                                                                                                    |                                                                                          | ئان الواقعة                                                                                                    | م مک                                                                                                    |                       |
|                                                    | ×                                                                                                    | المدينه<br>س                                                                                                    | المنطقة                                                                                  | â                                                                                                    | <b>الدوله</b><br>السعودر                                                                                                    |                       |
|                                                    |                                                                                                    |                                                                                                    |                                                                                          |                                                                                                    |                                                                                                    |                       |
|                                                    | حمط كمسوده الثاني                                                                                                    |                                                                                                    |                                                                                          |                                                                                                    | < السابق                                                                                                    |                       |
|                                                    |                                                                                                    |                                                                                                    |                                                                                          |                                                                                                    |                                                                                                    |                       |
|                                                    |                                                                                                    |                                                                                                    |                                                                                          |                                                                                                    |                                                                                                    |                       |
|                                                    |                                                                                                    |                                                                                                    |                                                                                          |                                                                                                    |                                                                                                    |                       |
|                                                    |                                                                                                    |                                                                                                    |                                                                                          |                                                                                                    |                                                                                                    |                       |
| التالي»                                            | لضغط على «                                                                                                    | أخرى، ثم ا                                                                                                    | ة مرفقات أ                                                                               | ستفيد إضاف                                                                                                    | <b>1</b> 6<br>يمكن للمى                                                                                                    |                       |
| التالي»<br>• • •                                   | لضغط على «                                                                                                    | أخرى، ثم ا                                                                                                    | ة مرفقات أ<br>«سسيمير» ٤ مرسس                                                            | ستفید إضافا<br>۵ هسس                                                                                                    | ل<br>يمكن للمر<br>۲۰۰۰۲                                                                                                    |                       |
| التالي»<br>• ٥ ٩                                   | لضغط على «<br>محمد                                                                                                    | أخرى، ثم ا<br>« سور المراسم المراسم المراسم المراسم المراسم المراسم المراسم المراسم المراسم المراسم المراسم المراسم المراسم ا                                                                                                    | ى مرفقات<br>مىسىيى () بىرىسى<br>سىرى () بىرىسى                                           | <b>ستغید إضافا</b><br>۵ هستی ا                                                                                                    | ل<br>یمکن للمد<br>۲۹،۰۱۳٬۰۰                                                                                                    |                       |
| التالي»<br>ه ۵ ۹ ۹ ۹                               | لضغط على «<br>بيبييم<br>بيبيميمين ( سيميمين (                                                                                                    | أخرى، ثم ا<br>۱۹۹۵ - ۲۰ بومرامیر، ۱۹۹۵<br>۱۹۹۹ - ۲۰ بومرامیر، ۱۹۹۹                                                                                                    | ی مرفقات اُ<br>همسیمی ۱۹ مرسی<br>مود ۱۹ مرسی ۱۹ مرسی                                     | ستغید إضاف<br>ه هستی ( ه مس<br>ه ای مسر ( ایم )                                                                                                    | ۲۵<br>یمکن للمد<br>۷۹, مالله:<br>۲۵ (مالله:<br>۲۵ (مالله:<br>۲۹ (مالله:<br>۲۹ (مالم:<br>۲۹ (مالم:<br>۲۹ (مالم:<br>۲۹ (مالم:<br>۲۹) (مالم:<br>۲۹ (مالم:<br>۲۹) (مالم:<br>۲۹) (مالم:<br>۲۹) (مالم:<br>۲۹) (مالم:<br>۲۹) (مالم:<br>۲۹) (مالم:<br>۲۹) (مالم:<br>۲۹) (مالم:<br>۲۹) (مالم:<br>۲۹) (مالم:<br>۲۹) (مالم:<br>۲۹) (مالم:<br>۲۹) (مالم:<br>۲۹) (مالم:<br>۲۹) (مالم:<br>۲۹) (مالم:<br>۲۹) (مالم:<br>۲۹) (مالم:<br>۲۹) (مالم:<br>۲۹) (مالم:<br>۲۹) (مالله:<br>۲۹) (مالم:<br>۲۹) (مالم:<br>۲۹) (مالم:<br>۲۹) (مالم: | تا <u>بار</u>         |
| التالي»<br>• • • • • •                             | لضغط على «<br>سمعنده<br>• • • معدمهم • • معروس (                                                                                                    | أخرى، ثم ا<br>ي بريد > ۞ بريون بين ٣٥<br>دارج ۞ سروداروه ۞ مان ايون                                                                                                    | ة مرفقات أ<br>هميسيمي () مرسي<br>مون ( ) مرسيمي () مر                                    | ستغید إضاف<br>ما فی است<br>م و است<br>ما و است<br>ما                         |                                                                                                    | Line (s)              |
| التالي»<br>• ۵ ۹ ۹ ۹                               | لضغط على «<br>المعناد عليه المعالي ( ) المعالي ( ) المعالي المعالي ( ) المعالي ( ) المعالي ( ) المعالي المعالي ( ) المعالي المعالي ( ) المعالي المعالي ( ) المعالي ( ) المعالي المعالي ( ) المعالي ( ) المعالي (                                                                                                    | أخرى، ثم ا<br>موند · ` يومريس مريع                                                                                                    | ى مرغقات<br>ھىرىسىيىسى () بىرىسى<br>يونى پ () بىرىسى<br>يونى () بىرىسى () بىر            | ستفید إضاف<br>ه عنایه است<br>ه ۱ ه هس ه مد<br>انشاء عدرواج<br>ه عنایه ۱ هروه<br>ه عنایه است<br>ه ماری                                                                                                    | للمد<br>یمکن للمد<br>( یفاری)<br>( یفار<br>( یفار                                                                                                    |                       |
| التالي»<br>• • • • • •                             | لضغط على «<br>بيريسيم<br>١ ٩ مينيديمميو ، يسيميس                                                                                                    | أخرى، ثم ا<br>۱۹۹۵ - ۲۰ بومرامدر ۱۳۵<br>۱۹۹۰ - ۲۰ بومرامدر ۱۳۵                                                                                                    | لة مرفقات أ<br>مرفقات إ<br>يوه ( يويريس) بريس<br>يوه ( يويريس) مريس                      | ستغید إضاف<br>ه ه ی مسبو<br>ه ی مسبو<br>ه ی ی مسبو<br>ه ی مسبو<br>ه ی مسبو<br>م ی مسبو<br>م ی م<br>م ی م<br>م ی مسبو<br>م ی م<br>م<br>م ی م<br>م م<br>م م<br>م م<br>م<br>م م<br>م م<br>م<br>م م<br>م | للمد<br>یمکن للمد<br>۱۹۹۵ ی یمکن المد<br>۱۹۹۵ ی ی                                                                                                    | ی نابر<br>این منطق    |
| التالي»<br>• • • • • •                             | ک تعدید معنی ( یک میں اور کی میں اور کی میں اور کی میں اور کی میں اور کی میں اور کی میں اور کی کی میں میں اور کی کی میں میں میں میں میں میں میں میں میں می                                                                                                    | أخرى، ثم ا<br>۱۹۵۵ × ` الإملامين<br>۱۹۵۹ • مورارد المين                                                                                                    | ی مرغقات آ<br>همیسیمی () درسی<br>یوه () مرسیمی () مرمین                                  | ستغید إخاف<br>ه هستی (ماه<br>ه هستر اسم<br>ه هستر ا<br>ه هستر<br>ه هستر<br>ه هستر<br>ه هستر<br>ه هستر<br>ه هستر<br>ه ه<br>ه هستر<br>ه ه<br>ه ه<br>ه ه<br>ه ه<br>ه ه<br>ه ه<br>ه ه<br>ه                                                                                                    | ۲۵<br>یمکن للمد<br>۲۹۱ میکی<br>۲۹۱ میلامی<br>۲۹۱ میلامی<br>۲۹۱ میلامی<br>۲۹۱ میلامی<br>۲۹۱ میلامی                                                                                                    | Line of               |
| التالي»<br>ه ۵ ۹ ۹<br>ک ۵ ۹ ۹                      | المنعظ على «<br>ا ( ) المناطعة ( ) السيامين<br>) المناطعة ( ) السيامين<br>) المناطعة ( ) السيامين<br>) المناطعة ( ) السيامين<br>) المناطعة ( ) المناطعة ( ) السيامين<br>) المناطعة ( ) المناطعة ( ) ال                                                                                                    | أخرى، ثم ا<br>۵ موند > آن الإمرانين ٥٢<br>۱۲٫۲ (الرون (الرون ال                                                                                                    | ى مرغقات<br>ھىرىنىپىيە ۞ ئارىرىس<br>يۇنى > ۞ ئارىرىس<br>يۇنى > ۞ ئىرىرىس                 | سىتغىد إخاف<br>، ، ، ، ، ، ، ، ، ، ، ، ، ، ، ، ، ، ،                                                                                                     | ۲۵<br>یمکن للمد<br>۲۰۱۰ ۲۰۱۹<br>۲۰۱۹ ۲۰۱۹<br>۲۰۱۹ ۲۰۱۹<br>۲۰۱۹ ۲۰۱۹<br>۲۰۱۹ ۲۰۱۹<br>۲۰۱۹ ۲۰۱۹<br>۲۰۱۹ ۲۰۱۹                                                                                                    |                       |
| التالي»<br>ه ه ه ه                                 | لمنغط على «<br>بويسييه<br>و مونيانين (باياسمو ) مونيانين<br>بويسيو<br>بويسيو<br>مونيانين (باياسمو ) مونيانين                                                                                                    | أخرى، ثم ا<br>۵ موہ > ۲ موں میں ۲۵۰<br>ملاح اسرداردہ کی ارتعا                                                                                                    | لة مرفقات أ<br>عرسيور () بريس<br>يوه الدريش () بريس<br>يوه الدريش () مر                  | ستغید إخاف<br>ه هستی هست<br>ه هس هسد ، ه<br>ه هساره هسر<br>های اوره<br>های اوره<br>اوره<br>اوره<br>اور<br>اوره<br>اور<br>اور<br>اور<br>اور<br>اور<br>اور<br>اور<br>اور                                                                                                    | للم<br>یمکن للم<br>۱۹۹۲ المی<br>۱۹۹۲ کی الامی<br>۱۹۹۲ کی الامی<br>۱۹۹۲ کی الامی<br>۱۹۹۲ کی الامی                                                                                                    | تا <u>بعا</u><br>بالم |
| التالي»<br>ه الا                                   | لمنعظ على «<br>ا المنعلية المنابعة المنابعة الم                                                                                                    | أخرى، ثم ا<br>⊮لوليد > `` الإفلاليين<br>الارج ©شرودارونه ©مارايليين                                                                                                    | ڭ مرغقات أ<br>وموسىيى () برىسى<br>يونى ( ) و يويسىيى ( ) م                               | ستغید إخاف<br>ه ستغید این<br>ه و سس ه سر ۱<br>ه و سس ۱<br>ه و سس ۱<br>ه و سس<br>ه و سس<br>ه و سس<br>ه و سس<br>ه و سس<br>ه و سس<br>ه و سس<br>ه و سس<br>ه و سس<br>و و سس<br>و و سس<br>و و سس<br>و و سس<br>و و سس<br>و و سس<br>و و سس<br>و و سس<br>و و سس<br>و و و و و و و و و و و و و و و و و و و                                                                                                     |                                                                                                    |                       |
| التالي»<br>ه ۵ ۹ ۹ ۹ ۹ ۹ ۹ ۹ ۹ ۹ ۹ ۹ ۹ ۹ ۹ ۹ ۹ ۹ ۹ | لمنعظ على «<br>الانتخاب المالي المالي المالي المالي المالي المالي المالي المالي المالي المالي المالي المالي المالي المالي الم<br>المالي المالي المالي المالي المالي المالي المالي المالي المالي المالي المالي المالي المالي المالي المالي المالي                                                                                                     | أخرى، ثم ا<br>۱۹۹۵ - ۲ بومرامدر ۲۵۰<br>۱۹۱۵ - ۱۹۹۲ - ۲                                                                                                    | ای مرغقات آ<br>هرسدیمرو ۱۹ مرمرس<br>مورد ۱۹ ه بیدویی میرو<br>این ۱۹ مر میرو<br>این ۱۹ مر | ستغيد إخاف<br>ه الله الله المعالي<br>ه الله الله الله الله الله الله الله ال                                                                                                    | للمد<br>یمکن للمد<br>۱۹۹۵ ی یک<br>۱۹۹۵ ی ا                                                                                                    |                       |
| التالي»<br>• • • • • • • • • • • • • • • • • • •   | ک شخط علی «<br>سیسینی<br>سیسینی<br>سیسینی<br>سیسینی<br>سینی<br>سی | أخرى، ثم ا<br>⊚ موبي > ℃ تومن مدين<br>داري ۞ تروداروه ۞ خان ارتهنا                                                                                                    | الله مرفقات أ<br>و ميسيس ٢ ميس<br>و ١ ميسيس<br>و ١ ميسيس<br>و ١ ميسيس<br>ي               | ستغید إخاف<br>ه هسس ( سس )<br>ه اسس ( سر )<br>ه هسر )<br>ه هسر )<br>ه هسر )<br>ه هسر )<br>ه هسر )<br>ه هسر )<br>ه هسر )<br>ه هسر )<br>ه هسر )<br>ه هسر )<br>ه ه<br>ه ه ه<br>ه ه هسر )<br>ه ه هسر )<br>ه ه ه<br>ه ه ه ه<br>ه ه ه ه ه ه<br>ه ه ه ه ه                                                                                                    | للمى<br>يمكن للمى<br>١٩٩٩ه ١٩٩٩<br>١٩٩٩ه ١٩٩٩<br>١٩٩٩ه ١٩٩٩<br>١٩٩٩<br>١                                                                                                    |                       |
| التالي»<br>• • • • • • • •                         | لى تى تەرىپىدى كەن ھى تەرىپىدى ھى تەرىپىدى ھ<br>ھى تەرىپىدى ھى تەرىپىدى ھى تەرىپىدى ھى تەرىپىدى ھى تەرىپىدى ھى تەرىپىدى ھى تەرىپىدى ھى تەرىپىدى ھى تەرىپى ھى تەرىپىدى ھى تەرىپىدى ھى تەرىپىدى ھى تەرىپىدى ھى تەرىپىدى ھى تەرىپى ھى تەرىپىدى ھى تەرىپىدى ھى تەرىپىدى ھى تەرىپىدى ھى تەرىپىدى ھى تەرىپىدى ھى تەرىپىدى ھى تەرىپىدى ھى تەرىپى ھى تەرىپىدى ھى تەر<br>ھى تەرىپىدى ھى تەرىپى ھى تەرىپى ھى تەرىپىدى ھى تەرىپىدى ھى تەرىپىدى ھى تەرىپى ھى تەرىپى ھى تەرىپى ھى تەرىپى ھى تەرىپى ھى تەرىپى ھى تەرىپى ھى تەرىپى ھى تەرىپى ھى تەرىپى ھى تەرىپى ھى تەرى ھى تەرى ھى تەرىپى ھى تەرى ھى تەرى ھى تەرى ھى تەرى ھى تەرى ھى تەرى ھى تەرى ھى تەرى ھى تەرى ھى تەرى ھى تەرى ھى تە<br>ھى تەرى ھى تەرى ھى تەرى ھى تەرى ھى تەرى ھى تەرى ھى تەرى ھى تەرى ھى تەرى ھى تەرى ھى تەرى ھى تە تەرى ھى تەرى ھى تە تەرى ھى تەرى ھى تەرى ھى تەرى ھى تەرى ھى تەرى ھى تەرىى ھى تەرى ھى تەر ھى تەرى ھى تە تەرى ھى تە تە تەرى ھى تە تەرى ھى تە                                                                                                    | أخرى، ثم ا<br>۱۹۹۹ - ۲ الإمل المدر ۲۵<br>۱۱۹۹ - ۲۰۱۹ - ۲۰۱۹<br>۱۱۹۹ - ۲۰۱۹ - ۲۰۱۹<br>۱۹۹۹ - ۲۰۱۹ - ۲۰۱۹<br>۱۹۹۹ - ۲۰۱۹ - ۲۰۱۹<br>۱۹۹۹ - ۲۰۱۹ - ۲۰۱۹<br>۱۹۹۹ - ۲۰۱۹ - ۲۰۱۹ - ۲۰۱۹<br>۱۹۹۹ - ۲۰۱۹ - ۲۰۱۹ - ۲۰۱۹<br>۱۹۹۹ - ۲۰۱۹ - ۲۰۱۹ - ۲۰۱۹ - ۲۰۱۹<br>۱۹۹۹ - ۲۰۱۹ - ۲۰۱۹ - ۲۰۱۹ - ۲۰۱۹ - ۲۰۱۹<br>۱۹۹۹ - ۲۰۱۹ - ۲۰۱۹ - ۲۰۱۹ - ۲۰۱۹ - ۲۰۱۹ - ۲۰۱۹ - ۲۰۱۹<br>۱۹۹۹ - ۲۰۱۹ - ۲۰۱۹ - ۲۰۱۹ - ۲۰۱۹ - ۲۰۱۹ - ۲۰۱۹ - ۲۰۱۹ - ۲۰۱۹<br>۱۹۹۹ - ۲۰۱۹ - ۲۰۱۹ - ۲۰۱۹ - ۲۰۱۹ - ۲۰۱۹ - ۲۰۱۹ - ۲۰۱۹<br>۱۹۹۹ - ۲۰۱۹ - ۲۰۱۹ - ۲۰۱۹ - ۲۰۱۹ - ۲۰۱۹ - ۲۰۱۹ - ۲۰۱۹ - ۲۰۱۹ - ۲۰۱۹<br>۱۹۹۹ - ۲۰۱۹ - ۲۰۱۹ - ۲۰۱۹ - ۲۰۱۹ - ۲۰۱۹ - ۲۰۱۹ - ۲۰۱۹ - ۲۰۱۹ - ۲۰۱۹ - ۲۰۱۹ - ۲۰۱۹ - ۲۰۱۹ - ۲۰۱۹ - ۲۰۱۹ - ۲۰۱۹<br>۱۹۹۹ - ۲۰۱۹ - ۲۰۱۹ - ۲۰۱۹ - ۲۰۱۹ - ۲۰۱۹ - ۲۰۱۹ - ۲۰۱۹ - ۲۰۱۹ - ۲۰۱۹ - ۲۰۱۹ - ۲۰۱۹ - ۲۰۱۹ - ۲۰۱۹ - ۲۰۱۹ - ۲۰۱۹ - ۲۰۱۹<br>۱۹۹۹ - ۲۰۱۹ - ۲۰۱۹ - ۲۰۱۹ - ۲۰۱۹ - ۲۰۱۹ - ۲۰۱۹ - ۲۰۱۹ - ۲۰۱۹ - ۲۰۱۹ - ۲۰۱۹ - ۲۰۱۹ - ۲۰۱۹ - ۲۰۱۹ - ۲۰۱۹ - ۲۰۱۹ - ۲۰۱۹ - ۲۰۱۹ - ۲۰۱۹ - ۲۰۱۹ - ۲۰۱۹ - ۲۰۱۹ - ۲۰۱۹ - ۲۰۱۹ - ۲۰۱۹ - ۲۰۱۹ - ۲۰۱۹ - ۲۰۱۹ - ۲۰۱۹ - ۲۰۱۹ - ۲۰۱۹ - ۲۰۱۹ - ۲۰۱۹ - ۲۰۱۹ - ۲۰۱۹ - ۲۰۱۹ - ۲۰۱۹ - ۲۰۱۹ - ۲۰۱۹ - ۲۰۱۹ | ای مرغقات آ<br>هرسدیس ۵ بریسر<br>بین ۱ هرسیس ۵ بریس<br>یوه ۱ هرسیس ۱ مر                  | ستغید إضاف<br>ه مستغید این<br>ه هس<br>ه میس<br>رفانادری                                                                                                    |                                                                                                    |                       |
| التالي»<br>ه ه ه ه ه<br>الدالية ٢                  | المنغط على «<br>ا المنعيدية<br>ا المنعيدية<br>ا المنعيدية<br>المنعيدية<br>المنعية<br>المنعيدية<br>المنعيدينية<br>المنعيدية<br>المنعيدية<br>المنعياي<br>المنعيدية<br>المنعيدية<br>المنعيدية<br>المنعيدية<br>المنعيدية<br>المنعيدية<br>المنعيدية<br>المنعيدية<br>المنعيدية<br>المنعيدية<br>المنعية<br>المنعية<br>المنعيدية<br>المنعيدية<br>المنعيدية<br>المنعمية<br>الممامماميممامية<br>المماممامية<br>المماممامية<br>الممامية<br>الممامي                                                                                                    | أخرى، ثم ا<br>⊚ موہ > ○ موں مدر ۵۵<br>علام ● مودارہ ● کار ایٹید                                                                                                    | لة مرفقات أ<br>موني (من معالي)<br>موني (من معالي)<br>سالم                                | ستغید إخاف<br>ه هستی د المان<br>ه هست<br>ه هست<br>ه هست<br>ه هست<br>ه هست<br>ه هست<br>ه هست<br>ه هست<br>ه هست<br>ه هست<br>ه هست<br>ه هست<br>ه هست<br>ه هست<br>ه هست<br>ه ه                                                                                                    |                                                                                                    |                       |

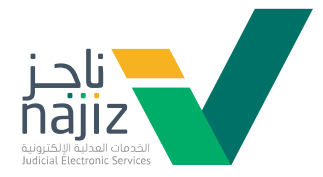

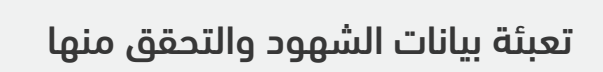

| ممادي اللدرسية 🗸               | <ul> <li>Q</li> <li>مى تورى سورى المراجع المراجع<br/>المراجع المراجع ا<br/></li> </ul>                                                                                                    | <b>ناجز</b> اکتر، منالليدين<br>مونيف                                                                                                    |
|--------------------------------|----------------------------------------------------------------------------------------------------|----------------------------------------------------------------------------------------------------|
|                                | ومالمعلومات ایک العامی 🚯 العامی 🚓 اللغی العالمی 🗸 الوامی العالمی 🗧 العالمی العامی (۲۰۰۰ الوامی العالمی ۲۰۰۰ الوامی العالمی ۲۰۰۰ الوامی العالمی (۲۰۰۰ العالمی العالمی                                                                                                    | 98 le                                                                                                    |
|                                | < العنار النشاء عقد زواد                                                                                                    |                                                                                                    |
|                                | ې بېلې او د بې د د بې د د بې د بې د د بې د د بې د د د د                                                                                                    |                                                                                                    |
|                                |                                                                                                    |                                                                                                    |
|                                | 🚺                   بجب الديكون الشاهد من الأصول او الفروع او الدانك                                                                                                    |                                                                                                    |
|                                | <ul> <li>بیانات الشاهد الذول</li> </ul>                                                                                                    |                                                                                                    |
|                                | نوع الموية .                                                                                                    |                                                                                                    |
|                                | ·                                                                                                    |                                                                                                    |
|                                | نارېخ الميلاد مىلادى 🌗 مدرى رەم الجوال                                                                                                    |                                                                                                    |
|                                | لسنة - الشمر - النوم -                                                                                                    |                                                                                                    |
|                                |                                                                                                    |                                                                                                    |
|                                | ديمن                                                                                                    |                                                                                                    |
|                                |                                                                                                    |                                                                                                    |
|                                | <ul> <li>بالنات الشاهد الثاني</li> </ul>                                                                                                    |                                                                                                    |
|                                | نوع المورية                                                                                                    |                                                                                                    |
|                                | هورة وطنة                                                                                                    |                                                                                                    |
|                                | Barill en anna 🥌 esthar                                                                                                    |                                                                                                    |
|                                |                                                                                                    |                                                                                                    |
| <i>₽</i> %                     | ې Q 👘 دىمانداندۇن 👌 دىلىراندىزەن يا دان لەردىس                                                                                                    |                                                                                                    |
|                                |                                                                                                    | الأجـل اكتب هنا للبحث<br>ومشمعه                                                                                                    |
| ىمات الىجرىيىيە 🎺              | ومەسىلومات يې ئىشلىن 👌 ئىشلىن 👌 ئىشىر 🗤 🗊 ئولۇق 🗸 🍰 ئولىس ئىستې 🗸 🕲 ئولوس 🚽 ئىشى 1900 جا ئەتلەرلىشى 🖞 ئىش                                                                                                    | ناجز اکتب منالبدت<br>رسندمور                                                                                                    |
| المارينية 🗸                    | رستاسمومات یک الشامان ای النشان ای النشان ای النشان این الم الم الم الم الم الم الم الم الم الم                                                                                                    | رمینیمه<br>رمینیمه<br>88 نو                                                                                                    |
| √ مىيارىيە √                   | ىمەسىلىمەت كە ئىتىدى ئى ئىتىسى رۇ ئىتىپ ئى ئىتىلى بىلىنى ئىلىنى ئىلىنى ئىلىنى ئىلىنى ئىلىنى ئىلىنى ئىلىنى ئىلىن<br>< بىلە، ئىلىناء عقد زواج<br>+ بىلە، ئىلىناء مەد زوج<br>+ بىلە، ئىلىنى بىلەر بىلەرى بىلەر بىلەرى بىلەر بىلەرى بىلەر قىلوچ قىرودلۇچ قىرودلۇچ قىلوم بومەندى قىلىنىشمۇچ قىلەتىت                                                                                                    | نا <u>حز</u> الآن مااليده<br>منتشر                                                                                                    |
| <ul> <li>companies.</li> </ul> | ىخەسەبوەك بىر بىرىدى ئى بىرىس بىرىسى تىشىر ~ ئى بىرلىق ~ يە بىرلىسى تىشىن ~ ئى بىرلىسى 100 م بىرىسى 200 م بىرىسى ئى بىر<br>< بەب الىشتاغ غىقد زواج<br>- بەب بىرى بىرى بىرى بىرى بىرى بىرى بىرى                                                                                                    | ور منطقة<br>مر منطقة<br>اللغ                                                                                                    |
| ✓ nggjakula.                   | مەسەبەك كە تىمە، كە تىلەس ھىتىد - تەنۋى - كە تىلەس،ئىلەپ - كە تىلەس،ئىلەپ - ئەتھە،ئىلەس، 199 - ھەتلەسلەپ - ئەتھە<br>- بەبە الىشاءغىقدۇۋاچ<br>- بەبەلىرچ - ئىلەررە - مەترەت - يەنىراپىرە - ئەتمەرىخى - ئەمر - ئىرودلىرچ - ئىرودلىرچە - مەرىچە - مەنەرىي - ئىلەشمىد<br>- بەبەلىرچ- ئىلەرلەرىيەتەتە-<br>- بىلەت ئىلىرچ-                                                                                                    | نائدز<br>منشقة<br>عندانية<br>8 ال                                                                                                    |
| >> squjakula.                  | ىتەسىرىپ بې تىمىد ئەتىسى ھىتىپ تەتىپ بەتىپىيەت بەتىپى تىنىپ بەتىپىيەت بەتىپىيەت بەتىپەت بەتىپەت بەتىپەت بەتىپە<br>(                                                                                                    | 10-21<br>10-22<br>10-22<br>10<br>10-22<br>10<br>10-22<br>10<br>10-22<br>10<br>10-22<br>10<br>10<br>10-22<br>10<br>10<br>10<br>10<br>10<br>10<br>10<br>10<br>10<br>10<br>10<br>10<br>10                                                                                                    |
| ✓ supplet.de.                  | مەسەبەت ٤   جەمەبەبەت ٤   ٤ بەن،   ٤ بەن،   ٤ <td< td=""><td>تابعر (۲۵۱۳ یکی المی میلید)<br/>بینیمیر (۱۹۵۹ یکی المی میلید)<br/>المیلید)</td></td<>                                                                                                    | تابعر (۲۵۱۳ یکی المی میلید)<br>بینیمیر (۱۹۵۹ یکی المی میلید)<br>المیلید)                                                                                                    |
| > qqujakula.                   | متعسیمات کا تعمد کا تعمس کا تعبیر یا تعلیم کا تعلیم کا<br>تعلیم کا تعلیم کا تعلیم کا تعلیم کا تعلیم کا تعلیم کا تعلیم کا تعلیم کا تعلیم کا تعلیم کا تعلیم کا تعلیم کا تعلیم کا تعلیم کا تعلیم کا تعلیم کا تعلیم کا تعلیم کا تعلیم کا تعلیم کا تعلیم کا تعلیم کا تعلیم کا تعلیم کا تعلیم کا تعلیم کا       | تابع<br>روی شکر<br>8 او                                                                                                    |
| ✓ regs/ad-de.                  | متاسبومات کا تعدید `() تعدیس () تعنیب `() تونی `() ترییس استیب `() تعریب استین ۲۵۵ ( ) تعدیستمدایه () تعنیبسین () تعد                                                                                                    | تابع (۱۳<br>بینیسی)<br>او کار                                                                                                    |
| ✓ supposed.de                  | متعلميوس بد تدين ( تعليم الله ب المعلم الله ب المعلم الله ب المعلم الله ب المعلم الله المعلم الله المعلم المعلم<br>المعلم المعلم المعلم المعلم المعلم المعلم المعلم المعلم المعلم المعلم المعلم المعلم المعلم المعلم المعلم المعلم المعلم المعلم المعلم المعلم المعلم المعلم المعلم المعلم المعلم المعلم المعلم المعلم<br>المعلم المعلم المعلم المعلم المعلم المعلم المعلم المعلم المعلم المعلم المعلم المعلم المعلم المعلم المعلم المعلم المعلم المعلم المعلم المعلم المعلم المعلم المعلم المعلم المعلم المعلم المعلم المعلم المعلم المعلم المعلم المعلم المعلم المعلم المعلم المعلم المعلم المعلم المعلم المعلم المعلم المعلم الم<br>المعلم المعلم المعلم المعلم المعلم المعلم المعلم المعلم المعلم المعلم المعلم المعلم المعلم المعلم المعلم المعلم المعلم المعلم المعلم المعلم المعلم المعلم المعلم المعلم المعلم المعلم المعلم المعلم المعلم المعلم المعلم المعلم المعلم ال | 1024Flar.ck9<br>2024Flar.ck9<br>2024F |
| ✓ support de                   | مناسبوس کی تعمین `` اندس `` اندس`` اندس `` اندس `` اندس س`` اندس است `` اندس است `` اندس است `` اندس است `` اندس است `` اندس است `` اندس است `` اندس است `` اندس است `` اندس است `` اندس است `` اندس است `` اندس است `` اندس است `` اندس است `` اندس است `` اندس است الدول الذي الذي الدر الدول الذي الذي الدر الدول الذي الذي الذي الذي الذي الذي الذي الذ                                                                                                    | تابع (۲۵۱۲ کی ایسی)<br>۱۹۹۵ - ۲۹۹۹ کی ایسی (۲۹۹۹ کی ۱۹۹۵ کی ایسی)<br>۱۹۹۹ - ۲۹۹۹ کی ۲۹۹۹ کی ۲۹۹۹ کی ۲۹۹۹ کی ۲۹۹۹ کی ۲۹۹۹ کی ۲۹۹۹ کی ۲۹۹۹ کی ۲۹۹۹ کی ۲۹۹۹ کی ۲۹۹۹ کی ۲۹۹۹ کی ۲۹۹۹ کی                                                                                                    |
| ✓ taggint de.                  | مناسبوس کی تعدید () تعدید) ۲ دور از این این این () تعدید)   () دور از این این این این () تعدید) () دور از این این () تعدید) () دور از این این () تعدید) () دور از این این () دور از این () دور از این () دور () دور از این () دور از این () دور () دور () دو                                                                        | تابع <u>ا</u><br>مریدینی<br>8 لا                                                                                                    |
| > registed de                  | مَنْسَسُوكُ لَا يَعْمَانُ السَّرَاتِ السَّلَّةُ عَلَيْهِ السَّرَةُ اللَّهُ السَّرَةُ اللَّهُ السَّرَةُ اللَّ<br>جامعا السَّلَةُ عَقَدَوْكَا<br>عند الرح في السَّلَة عقد وَكَانِ اللَّهُ السَّاع عقد وَكَانِ اللَّهُ السَّاع عقد وَكَانِ اللَّهُ السَّاع علام اللَّهُ اللَّهُ اللَّهُ اللَّهُ اللَّهُ اللَّهُ اللَّهُ اللَّهُ اللَّهُ اللَّهُ اللَّهُ اللَّهُ اللَّهُ اللَّهُ اللَّهُ اللَّهُ اللَّهُ اللَّهُ اللَّهُ اللَّهُ اللَّهُ اللَّهُ اللَّهُ اللَّهُ اللَّهُ اللَّهُ اللَّ<br>الاللَّةُ اللَّهُ اللَّهُ اللَّهُ اللَّهُ اللَّهُ اللَّهُ اللَّهُ اللَّهُ اللَّهُ اللَّهُ اللَّهُ اللَّهُ اللَّ<br>الإلكان اللَّهُ اللَّهُ اللَّهُ اللَّهُ اللَّهُ اللَّهُ اللَّهُ اللَّهُ اللَّهُ اللَّهُ اللَّهُ اللَّهُ اللَّهُ اللَّهُ اللَّهُ اللَّهُ اللَّهُ اللَّهُ اللَّهُ اللَّهُ اللَّهُ اللَّهُ اللَّهُ اللَّهُ اللَّهُ اللَّهُ اللَّهُ اللَّهُ اللَّهُ اللَّ<br>اللَّهُ اللَّهُ اللَّهُ اللَّهُ اللَّهُ اللَّهُ اللَّهُ اللَّهُ اللَّهُ اللَّهُ اللَّهُ اللَّهُ اللَّهُ اللَّهُ اللَّهُ اللَّهُ اللَّهُ اللَّهُ اللَّهُ اللَّهُ اللَّهُ اللَّهُ اللَّهُ اللَّهُ اللَّهُ اللَّهُ اللَّهُ اللَّهُ اللَّهُ اللَّهُ اللَّ                                                                                                    | تابع <u>ا</u><br>من من من من من من من من من من من من من م                                                                                                    |
|                                | مَنْسَنَهُ بِلَهُ بَلَمَانُ فَاللَّٰذِي السَّاعِ عَدْرُوْلِ<br>جامعاني في السَّاع عَدْرُوْلِ<br>الما الما عند الما الما الما الما الما الما الما الم                                                                                                    | تابع <u>ا</u><br>من من المعالي<br>المعالي<br>ما معالي<br>ما معالي<br>معالي<br>معالي<br>معالما<br>معالما<br>معالما<br>معالما<br>معالما<br>معالي<br>معالما<br>معالما<br>معالما<br>معالما<br>معالما<br>معالما<br>مع معالما<br>مع معالم<br>مع معالما<br>مع مع معالماعمالما<br>مع مع معالم<br>مع مع معالم<br>مع مع معالم<br>مع مع معالم<br>مع مع معالم<br>مع معالمعالم<br>مع مع معالم<br>مع معالم<br>مع مع معالم<br>مع مع معالي<br>مع مع معالم<br>مع مع معالم<br>مع مع معالم<br>مع مع معالم<br>مع مع معالم<br>مع مع مع معالم<br>مع مع معالم<br>مع مع معالم<br>مع مع معالم<br>مع مع معالم<br>مع مع معالم<br>مع مع مع مع مع مع معالم<br>مع مع مع مع مع مع مع مع مع مع مع مع مع م                                                                                                    |
|                                | مَنْسَلُولُولُ فَالَّذِ السَّلُّ عَلَى اللَّهُ السَّلُولُ اللَّهُ اللَّذِي اللَّهُ اللَّهُ اللَّهُ اللَّهُ اللَّ<br>ج امه التألي عقد [واج<br>عندالي عندالي عندالي عندالي المالي المالي المالي المالي المالي المالي المالي المالي ال<br>عندالي عندالي عندالي عندالي المالي المالي المالي المالي المالي المالي المالي المالي المالي المالي المالي المالي المالي المالي المالي ال<br>عندالي عندالي عندالي المالي المالي ال<br>مالي المالي المالي مالي                                                                                                    | 102411ex.cs7<br>202411ex.cs7<br>2024                                                                                                    |
| ✓ rappad.uk.                   | المُعامر الله المالي المالي ال<br>المالي المالي المالي المالي المالي المالي المالي المالي المالي المالي المالي المالي المالي المالي المالي المالي المالي المالي المالي المالي المالي المالي المالي المالي المالي المالي المالي المالي المالي المالي الم<br>المالي المالي المالي المالي المالي المالي المالي المالي المالي المالي المالي المالي المالي المالي المالي المالي<br>المالي المالي المالي المالي المالي المالي المالي المالي المالي المالي المالي المالي المالي المالي المالي المالي المالي المالي المالي المالي المالي المالي المالي المالي ال<br>المالي المالي المالي المالي المالي المالي المالي المالي المالي المالي مالي                                                                                                    | 10241ka-0.11<br>20241ka-0.12<br>2027                                                                                                    |

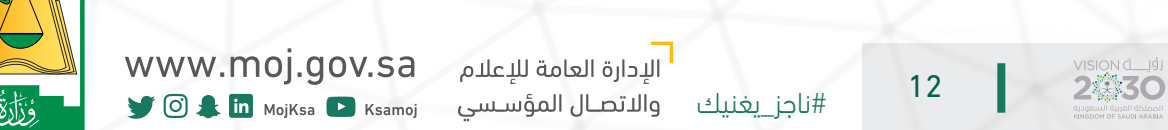

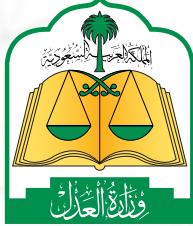

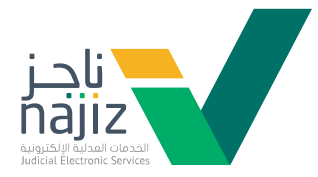

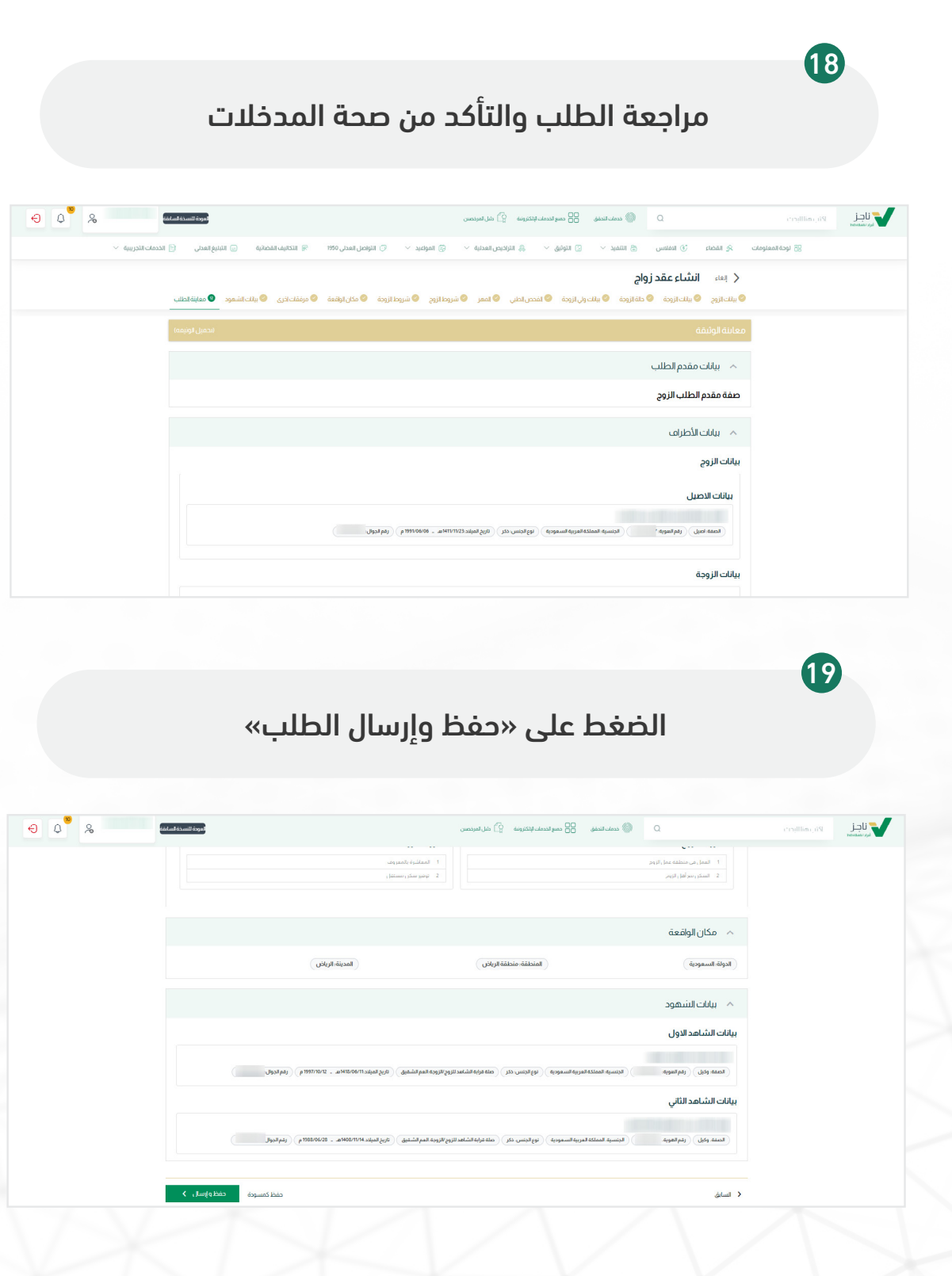

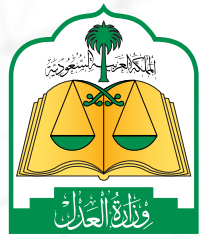

2:30

WWW.MOJ.GOV.Sa

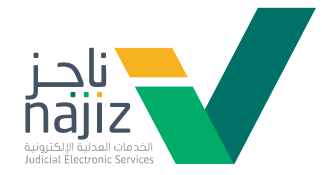

إدخال رمز التحقق المرسل إلى الجوال المسجل في أبشر

| 🕤 tacatu tiaqua 🧹 | ىوافنل العدلي 1950 😨 التكليف المعالية 📄 البيليم العدلي | شر وط الا وحة<br>البراديس العداية ∨ التي المواعد ∨ ال اله<br>المراديس العداية > التي المواعد المرادين المرادين المرادين المرادين ال | السميد 🗸 🙄 امونيو. ۷                         | شد وط الزوج<br>کی المصاد آی الملسی<br>2 السکر موافل الروج     | اوده المعلوماد |
|-------------------|--------------------------------------------------------|----------------------------------------------------------------------------------------------------|----------------------------------------------|---------------------------------------------------------------|----------------|
|                   |                                                        | رمز التحقق                                                                                                    | بأكيد رمز النحفق                             | م مكان الواقعة<br>( الدولة السعودية                           |                |
|                   |                                                        | الرجاء إدخال رمز التحقق المرسل إلى جوالك                                                                                            |                                              | <ul> <li>سانات الشهود</li> <li>بیانات الشاهد الاول</li> </ul> |                |
|                   | ۳۹ ) ( پقم teat                                        | 118 منبقي الناماء مدة رمز التحقق 118 118 من التحقق                                                                                  | ) ( <b>teimat</b> e                          | لمفة وكل (فم العوبة:                                          |                |
|                   | لماء لتعلق<br>عاد 1804/1846م رفم لدول                  | ىلىسى دكر () مىلە ئىرايە ئاشاھە ئازوم ئازومە قىم ئاشتىق () تارىخ قىيات                                                              | الجنسية، المملكة العربية السعودية ) ( توع ال | بيانات الشاهد الثاني<br>الصفة وغل (بفرالعوبة:                 |                |
|                   | حفظ وزسال ک                                            |                                                                                                    |                                              |                                                               |                |

21

20

بعد نجاح إرسال الطلب تصبح الحالة «طلب جديد»

| الجر<br>الرور تعلیل ال | الاتب متالليحك            | ۵                      | الا خدمات التحقق الخدمات ا | كترونية 🏠 دليل المرخصين |              |                       |                         |                  |                                       | % | ₽ Q      |
|------------------------|---------------------------|------------------------|----------------------------|-------------------------|--------------|-----------------------|-------------------------|------------------|---------------------------------------|---|----------|
|                        | 🔀 ئوحة المعلومات 💫 القضاء | 🕃 الدفلتس 📾 الا        | التنميد 🗸 🕄 التوليق 🗸      | 🛞 التراخيص العدلية \vee | 🕞 المواعيد 🗸 | 🗇 التواصل العدلي 1950 | 🖗 التكاليف القضائية     | 回 التبليغ العدلي | 🕑 الخدمات التجريبية \vee              |   |          |
| المعلومات / الخالات ال | الاجتماعية                |                        |                            |                         |              |                       |                         |                  |                                       |   |          |
| اللات الاجتما.         | فيدل                      |                        |                            |                         |              |                       |                         |                  |                                       |   | طلب جديد |
| ق المعتمدة الطلبات     | المسودات طلبات)المصادقة   |                        |                            |                         |              |                       |                         |                  |                                       |   |          |
| 0 البدت                |                           |                        |                            |                         |              |                       |                         |                  |                                       |   |          |
|                        |                           |                        |                            |                         |              |                       |                         |                  |                                       |   |          |
| رفم الطلب 🔶            |                           | دائة الطلب<br>طلب جديد |                            |                         |              |                       | النوع<br>انشاء عقد زواح |                  | ناريخ تقديم الطلب<br>1444/11/16 12:58 | ł |          |
|                        |                           |                        |                            |                         |              |                       |                         |                  |                                       |   |          |
|                        |                           |                        |                            | 1                       |              |                       |                         |                  |                                       |   |          |
|                        |                           |                        |                            |                         |              |                       |                         |                  |                                       |   |          |
|                        |                           |                        |                            |                         |              |                       |                         |                  |                                       |   |          |
|                        |                           |                        |                            |                         |              |                       |                         |                  |                                       |   |          |
|                        |                           |                        |                            |                         |              |                       |                         |                  |                                       |   |          |
|                        |                           |                        |                            |                         |              |                       |                         |                  |                                       |   |          |
|                        |                           |                        |                            |                         |              |                       |                         |                  |                                       |   |          |

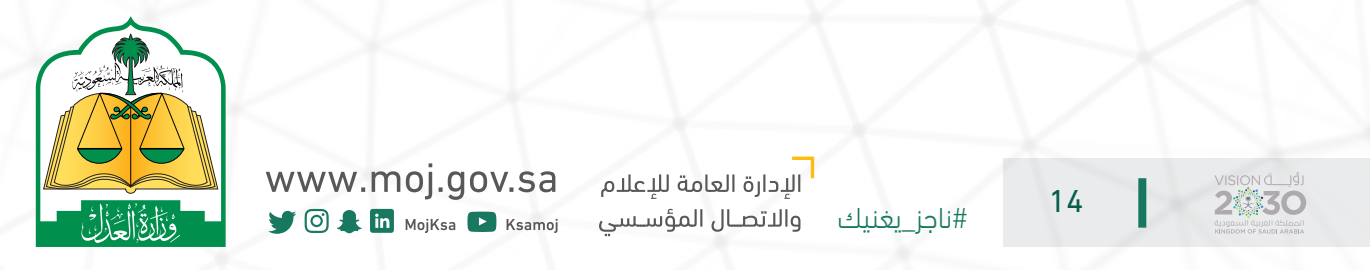

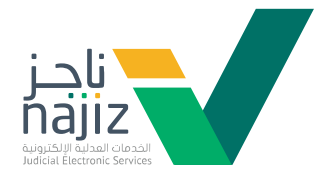

بعد تدقيق الطلب من قبل مركز التدقيق، تصبح حالة الطلب «بإنتظار المصادقة»

| ç                                   | العودة للتس                                                                                                    |                                                                                                    | ) خليل المرخصين            | دميع اخدمات الإلكترونية 🗧                                                                                                    | 🕥 🛞 خدمات التحقق                                                                                                    | 2                                       | ر بەللاردى <sup>ر</sup> | ناجز المحمد                                      |
|-------------------------------------|----------------------------------------------------------------------------------------------------|----------------------------------------------------------------------------------------------------|----------------------------|----------------------------------------------------------------------------------------------------|----------------------------------------------------------------------------------------------------|-----------------------------------------|-------------------------|--------------------------------------------------|
| 😑 الخدمات التجريبية \vee            | نيف القضائية 💿 التبليغ العدلي                                                                                                    | 🗇 التواصل العدلي 1950 🔗 الآ                                                                                                    | ص العدلية 🗸 💮 المواعيد 🗸 ( | 🕃 التوثيق 🗸 🔒 التراك                                                                                                    | ں 🖨 انتفید 🗸                                                                                                    | ي القضاء 💿 الافلاس                      | 🕄 لوحة المعلومات        |                                                  |
|                                     |                                                                                                    |                                                                                                    |                            |                                                                                                    |                                                                                                    |                                         | نجنماعية<br>عيت         | لودة المعلومات / الدالات ال<br>الحاللات الاجتما. |
|                                     |                                                                                                    |                                                                                                    |                            |                                                                                                    |                                                                                                    |                                         | المسودات طلبات المصادقة | الوثلق المعتمدة الطلبات                          |
|                                     |                                                                                                    |                                                                                                    |                            |                                                                                                    |                                                                                                    |                                         |                         | Q البحث                                          |
| تاريخ تقديم الطلب<br>1444/11/2 5:28 | ا<br>باء عقد زواج                                                                                                    | a<br>J                                                                                                    |                            |                                                                                                    | ة الطلب<br>تظار المصادقة                                                                                                    | دان<br>بان                              |                         | رقم الطلب                                        |
|                                     |                                                                                                    |                                                                                                    |                            |                                                                                                    |                                                                                                    |                                         |                         |                                                  |
|                                     |                                                                                                    |                                                                                                    |                            |                                                                                                    |                                                                                                    |                                         |                         |                                                  |
|                                     |                                                                                                    |                                                                                                    |                            |                                                                                                    |                                                                                                    |                                         |                         |                                                  |
|                                     |                                                                                                    |                                                                                                    |                            |                                                                                                    |                                                                                                    |                                         |                         |                                                  |
|                                     | <ul> <li>هندهای تقدیم اینانی</li> <li>هندهای تقدیم اینانی</li> <li>هاین تقدیم اینانی</li> <li>ماین تقدیم اینانی</li> <li>ماین تقدیم اینانی</li> </ul> | التفاريسية محتي           • التفاريسية محتي           • التفاريسية محتي |                            | <ul> <li>الدانسان المحسب المحسب المحس<br/>المحسب المحسب المحسب المحسب المحسب المحسب المحسب المحسب المحسب المحسب المحسب المحسب المحسب المحسب المحسب المحسب المحسب المحسب المحسب المحسب المحسب المحسب المحسب المحسب المحسب المحسب المحسب المحس<br/>المحسب المحسب المحسب المحسب المحسب المحسب المحسب المحسب المحسب المحسب المحسب المحسب المحسب المحسب المحسب المحسب المحسب المحسب المحسب المحسب المحسب المحسب المحسب المحسب المحسب المحسب المحسب المحسب المحسب المحسب المحسب المحسب المحسب المحسب المحسب المحسب المحسب المحسب المحسب المحسب المحسب المحس<br/>المحسب المحسب المحسب المحسب المحسب المحسب المحسب المحسب المحسب المحسب المحسب المحسب المحسب المحسب المحسب المحس المحسب المحسب المحسب المحسب المحسب المحسب المحسب المحسب المحسب المحسب المحس المحسب المحس المحسب المحسب المحسب المحسب المحسب المح</li></ul> | ۲       ۲       ۲       ۲       ۲       ۲       ۲       ۲       ۲       ۲       ۲       ۲       ۲       ۲       ۲       ۲       ۲       ۲       ۲       ۲       ۲       ۲       ۲       ۲       ۲       ۲       ۲       ۲       ۲       ۲       ۲       ۲       ۲       ۲       ۲       ۲       ۲       ۲       ۲       ۲       ۲       ۲       ۲       ۲       ۲       ۲       ۲       ۲       ۲       ۲       ۲       ۲       ۲       ۲       1       1       1       1       1       1       1       1       1       1       1       1       1       1       1       1       1       1       1       1       1       1       1       1       1       1       1       1       1       1       1       1       1       1       1       1       1       1       1       1       1       1       1       1       1       1       1       1       1       1       1       1       1       1       1       1       1       1       1       1       1       1       1       1       1 | <ul> <li> <ul> <li></li></ul></li></ul> |                         | ۱                                                |

23

22

الدخول للمصادقة على الطلب

|     |                                     |                                         | 😭 دلیل المرخصین                 | خدمات التحقق 📴 حميع الخدمات البلكترونية     | ۵                                                                                                    | د بها البدي      | لا الجز |
|-----|-------------------------------------|-----------------------------------------|---------------------------------|---------------------------------------------|----------------------------------------------------------------------------------------------------|------------------|---------|
| ~   | 😡 البليغ العدلي 📄 الحدمات النجريبية | التواصل العدلي 1950 🔗 التكاليف المصائية | ىراخيص العدلية 🗸 🕲 المواغيد 🗸 🔘 | ىىمىد 🗸 🖸 البونيق 🗸 象 ا                     | 🙊 المصاء 🕑 الاملاس 🗟 ال                                                                                                    | 😚 لوجة المعلومات |         |
|     |                                     |                                         |                                 |                                             | ( عودة انشاء عقد زواج                                                                                                    |                  |         |
|     |                                     |                                         |                                 |                                             | <ul> <li>سجل الطلب</li> </ul>                                                                                                    |                  |         |
|     |                                     |                                         | حالة الطلب بانتظار المصادقة     | 2023/06/06، (م) الملك الطلب (م) (1444/11/16 | رقم الطلب (فريج إنشاء الطلب (هـ)                                                                                                    |                  |         |
|     |                                     |                                         | ) تم توثيق الطلب                | أطراف 🕥 توثيق المأذون 🔇                     | <ul> <li>تدقيق الطلب</li> <li>تدقيق الطلب</li> <li>تدارسا رطلب حديد</li> </ul>                                                                              |                  |         |
|     |                                     |                                         |                                 |                                             | البينات بالغانة من يات من الحقيق (بينيا)<br>من الأخلين من المناطقة المناطقة المناطقة المناطقة المناطقة المناطقة المناطقة المناطقة المناطقة المناطقة المناطق |                  |         |
|     |                                     |                                         |                                 | د المركزي للتوثيق                           | قدت المعالجة للتدقيق من قبل الإستا                                                                                                    |                  |         |
|     |                                     |                                         |                                 | 2                                           | انتین. دیرتیو ۲۰۲۰می ده ۲۱م نمونین ۱۳۵۹م<br>مرابع اعتماد الطلب من (المحقق)                                                                                  |                  |         |
|     |                                     |                                         |                                 |                                             | يانئين. «يونيو ٢٠٢٠ في ٢٠١٠م المرافق aicccnivi                                                                                                    |                  |         |
|     |                                     |                                         |                                 | قة) من الزوجة                               | المصادقة على الظلب (بانتظار المصاد                                                                                                    |                  |         |
|     |                                     |                                         |                                 | قة) من ولي الزوجة                           | المصادقة على الظلب (بانتطار المصاد                                                                                                    |                  |         |
|     |                                     |                                         |                                 | ة) من الزوج                                 | المصادقة على الطلب اقبول المصادة                                                                                                    |                  | •       |
|     |                                     |                                         |                                 |                                             |                                                                                                    |                  |         |
|     |                                     |                                         |                                 |                                             |                                                                                                    |                  |         |
|     |                                     |                                         |                                 |                                             |                                                                                                    |                  |         |
|     |                                     |                                         |                                 |                                             |                                                                                                    |                  |         |
|     | www.m                               | oj.gov.sa                               | العامة للإعلام                  | الإدارة                                     |                                                                                                    | 45               |         |
| 12. |                                     |                                         | - <u>-</u>                      | · · · · · · · · · · · · · · · · · · ·       | 1.4                                                                                                    | 15               | 2430    |

24

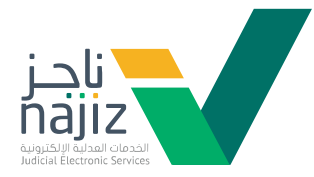

الموافقة على الإقرار وقبول المصادقة

| € ¢ &                                                                                                    | .C. 🍏 دهنه المغلى 😁 مسير الدسان ليالكترونية 🖓 على المرتمين                                                                                                    | لا الجز اكتب هنا لليحت |
|----------------------------------------------------------------------------------------------------|----------------------------------------------------------------------------------------------------|------------------------|
|                                                                                                    | شروط الزوج<br>۱ - تحصيليمد<br>۱ - تحصيليمد                                                                                                    |                        |
|                                                                                                    | <ul> <li>مكان الواقعة</li> </ul>                                                                                                    |                        |
|                                                                                                    | Rapis         Inicisis ozdáštyty         Inaccis hyloty                                                                                                    |                        |
|                                                                                                    | <ul> <li>بیانات الشهود</li> </ul>                                                                                                    |                        |
|                                                                                                    | بيانات الشاهد الاول                                                                                                    |                        |
|                                                                                                    | المناه ومل 🕥 ويوا لموجه 🌑 ( الوسية المناكة البرية السمونية ) ( يواجنس شر) ( مقاطبة الشروية ويود مما براية ( الريخ لميك AMBARM مـ - AMBARM مـ - AMBARMAMMARM مـ - AMBARMAMMARM مـ - AMBARMAMMARMAMMARMAMMARMAMAMMARMAMAMMARMAMAMMAM |                        |
|                                                                                                    | بيانات الشاهد الثاني                                                                                                    |                        |
|                                                                                                    | المعتد وكان (بالراهوية المسية المسالة المرية المسيدية ( بورانتس نكر ( سالة توانة المالية الزيرة الوجد لموجد سالة توانة - فريز المياد ( المحافظة م راجم البران - ) .                                                                                                    |                        |
|                                                                                                    | ášánal, jují                                                                                                    |                        |
| سي من المعالية المعالية معالية المعالية المعالية معالية معالي | ىرىغىز ئىستاھامكىرۇ، سېغىغاندەرىمىيە ئىلىرومايلىكىم مەيچىلىدۇرۇمىلىوغە ئىلىرومايلىكىم مەيچىلىدۇرەمىلىوغە (200 🖗 2000                                                                                                    | Rmojgov sa 🎸 juli 🗸 🎯  |
|                                                                                                    |                                                                                                    |                        |

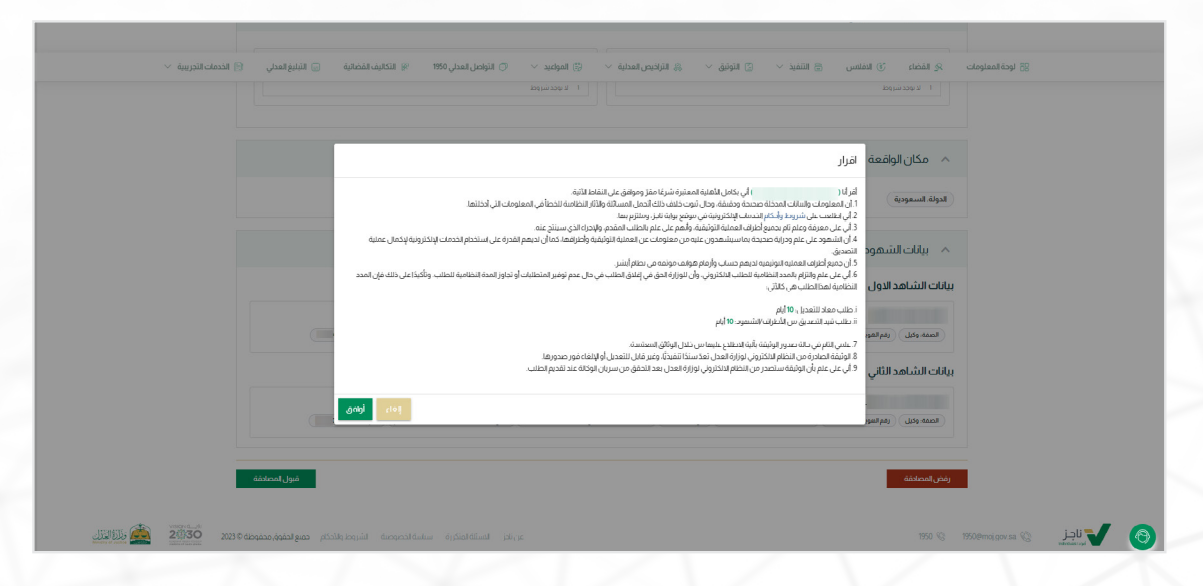

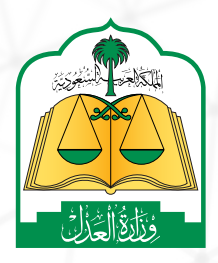

www.moj.gov.sa

🎔 💿 🌲 🛄 MojKsa 🗈 Ksamoj

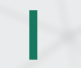

16

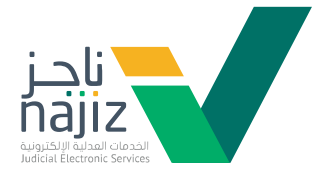

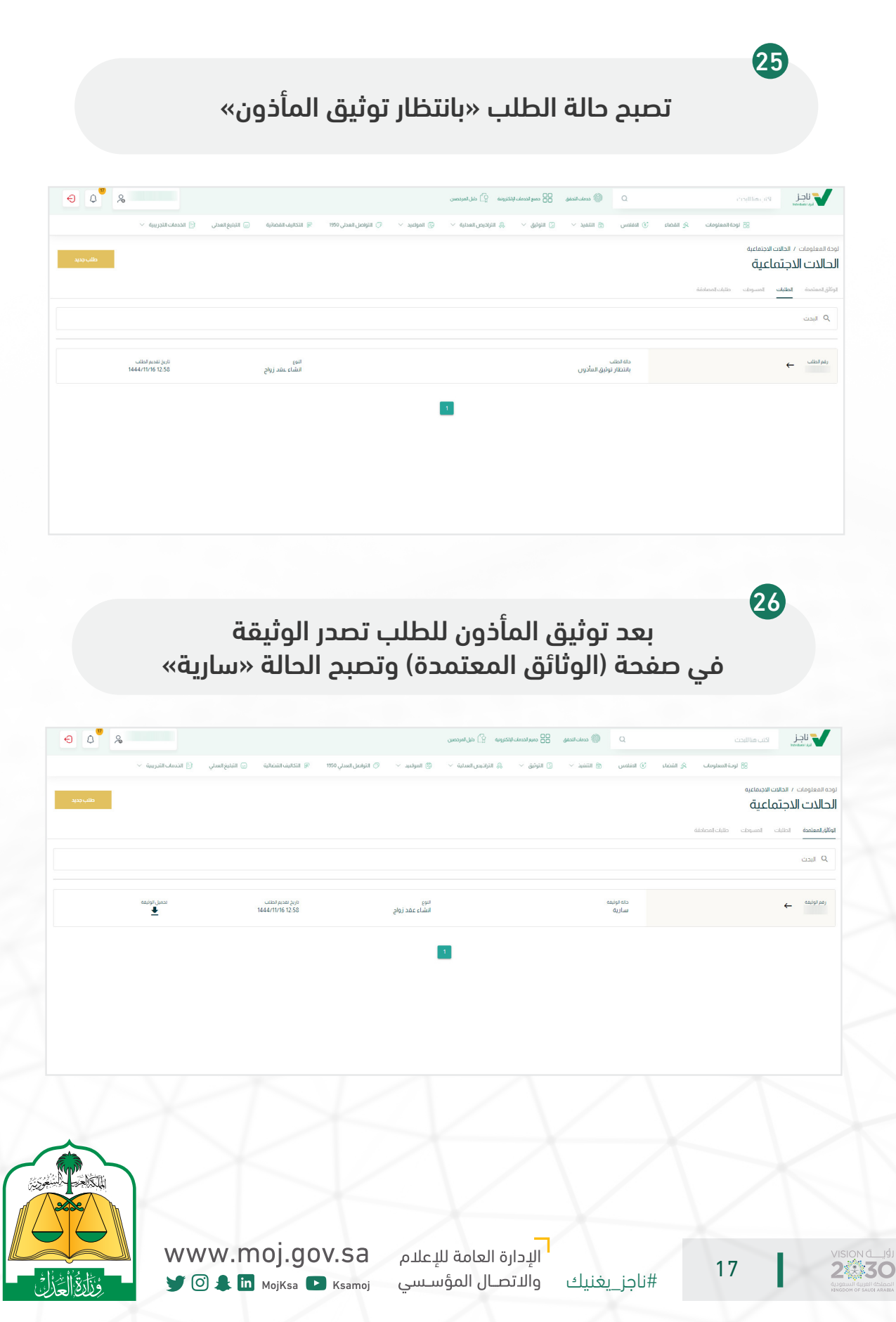

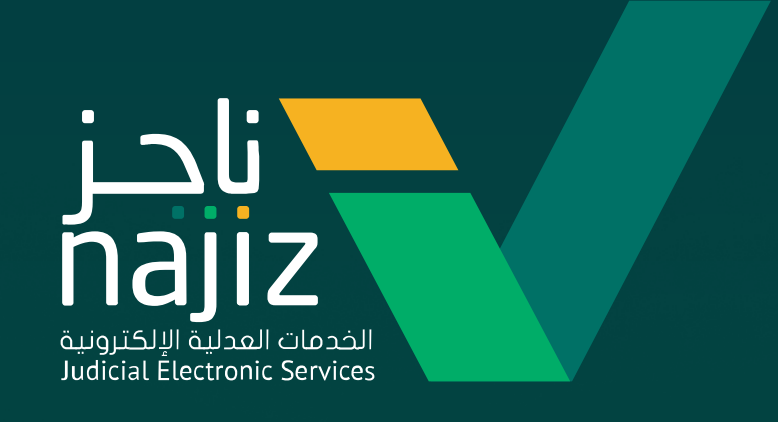

# #ناجز\_يغنيك

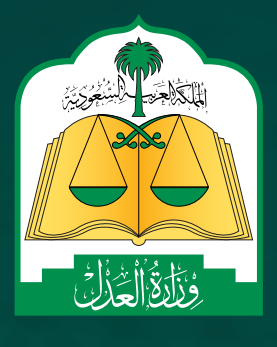

الإدارة العامة للإعلام www.moj.gov.sa والاتصــال المؤســسي 🛛 🕨 Ksamoj والاتصــال المؤســسي